# 在线业务受理系统操作手册

(结算参与机构版)

Ver 1.1

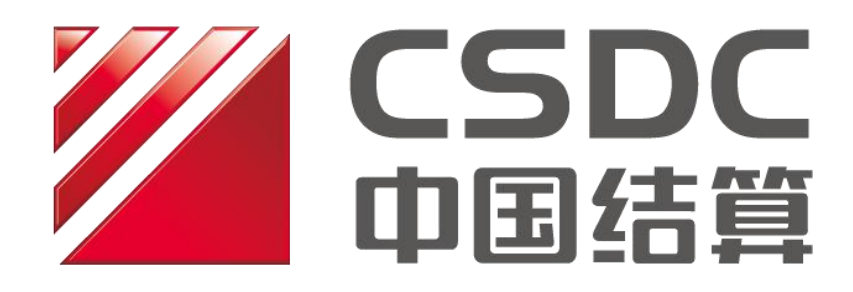

中国证券登记结算有限责任公司上海分公司

二O二O年九月

# 文档修订记录

| 版本  | 修订日期         | 修改内容                                 | 备注 |
|-----|--------------|--------------------------------------|----|
| 1.0 | 2017.09.07   | 初稿                                   |    |
| 1.1 | 2020. 09. 01 | 1)新增2.5节辅助功能的说明事<br>项;               |    |
|     |              | 2) 调整 2.6.2 权限说明,删除已<br>无需单独赋权的基础权限; |    |

| 1 | 引言  |       |            |
|---|-----|-------|------------|
|   | 1.1 | 编写    | 目的6        |
|   | 1.2 | 覆盖著   | 范围6        |
|   | 1.3 | 术语-   | 与缩略语6      |
|   | 1.4 | 注意    | 事项和原则6     |
| 2 | PRO | P 综合业 | L务终端渠道7    |
|   | 2.1 | 首页    | 功能7        |
|   |     | 2.1.1 | 待办任务8      |
|   |     | 2.1.2 | 在办任务9      |
|   |     | 2.1.3 | 终止任务9      |
|   |     | 2.1.4 | 办结任务10     |
|   |     | 2.1.5 | 通知消息11     |
|   |     | 2.1.6 | 问题搜索11     |
|   |     | 2.1.7 | 业务搜索12     |
|   | 2.2 | 业务    | 办理13       |
|   |     | 2.2.1 | 业务申报13     |
|   |     | 2.2.2 | 业务暂存17     |
|   |     | 2.2.3 | 退出申报18     |
|   |     | 2.2.4 | 待办任务办理19   |
|   |     | 2.2.5 | 业务撤单21     |
|   |     | 2.2.6 | 重新发起24     |
|   | 2.3 | 业务证   | 通知25       |
|   | 2.4 | 业务    | 查询         |
|   |     | 2.4.1 | 查看业务办理轨迹   |
|   |     | 2.4.2 | 节点办理详情27   |
|   |     | 2.4.3 | 中国结算对外意见27 |
|   | 2.5 | 辅助    | 功能         |

2.5.1 ZAP 用户绑定......28

# 目录

|   |     | 2.5.2 | 在线业务办理历史查询  | 29 |
|---|-----|-------|-------------|----|
|   | 2.6 | 在线    | 业务受理系统权限赋权  |    |
|   |     | 2.6.1 | 环境准备        | 30 |
|   |     | 2.6.2 | 在线业务受理系统赋权  | 30 |
| 3 | 公司  | 可网站渠道 | 首           |    |
|   | 3.1 | 访问    | 入口          |    |
|   | 3.2 | 登录.   |             |    |
|   |     | 3.2.1 | 用户登录        | 33 |
|   |     | 3.2.2 | 授权用户给业务用户赋权 |    |
|   | 3.3 | 首页,   | 功能          |    |
|   |     | 3.3.1 | 待办任务        |    |
|   |     | 3.3.2 | 在办任务        | 40 |
|   |     | 3.3.3 | 终止任务        | 40 |
|   |     | 3.3.4 | 办结任务        | 41 |
|   |     | 3.3.5 | 通知消息        | 42 |
|   |     | 3.3.6 | 问题搜索        | 42 |
|   |     | 3.3.7 | 业务搜索        | 43 |
|   | 3.4 | 业务    | 办理          |    |
|   |     | 3.4.1 | 业务申报        | 44 |
|   |     | 3.4.2 | 业务暂存        | 48 |
|   |     | 3.4.3 | 退出申报        | 49 |
|   |     | 3.4.4 | 待办任务办理      | 50 |
|   |     | 3.4.5 | 业务撤单        | 52 |
|   |     | 3.4.6 | 重新发起        | 55 |
|   | 3.5 | 业务证   | 通知          | 56 |
|   | 3.6 | 业务    | 查询          | 57 |
|   |     | 3.6.1 | 查看业务办理轨迹    | 57 |
|   |     | 3.6.2 | 节点办理详情      | 58 |
|   |     | 3.6.3 | 中国结算对外意见    |    |

# 1 引言

## 1.1 编写目的

在线业务受理系统旨在构建非直通类业务的多渠道接入系统,对外接受来自 公司网站、PROP综合业务终端的业务申报请求,并提供标准化的接入、受理、 信息反馈等服务。本文档对在线业务受理系统的两个受理渠道: PROP系统渠道 和公司网站渠道,进行了详细的操作使用说明,旨在帮助各参与人进行业务在线 申报,提高业务申报、处理效率。

## 1.2 覆盖范围

在线业务受理系统的两个受理渠道: PROP 系统渠道和公司网站渠道。

## 1.3 术语与缩略语

- (1) 受理编号:标识一笔业务的唯一 ID。
- (2) Ekey: 数字证书。数字证书有以文件形式存在的软证书,也有以 USB 接口 硬件形式存在的硬证书。本文中不加特殊说明的为 USB 接口的硬证书。
- (3) 空白 Ekey:指未写入任何数字证书信息的 USB 接口的硬证书。

## 1.4 注意事项和原则

- (1) 用户通过公司网站和 PROP 系统两个渠道申报的业务流程相互独立,即: 通过 PROP 系统申报的业务只能使用 PROP 进行后续操作,公司网站渠道端 查询不到 PROP 综合业务终端发起的申报业务。反之亦然。
- (2) 在线业务受理系统执行"谁发起由谁终止业务"原则,即:某笔业务申报 只能由该申报操作员进行业务终止,其他操作员(包括审核操作员)无法 终止该笔申报。
- (3) 在线业务受理系统执行"谁发起由谁后续确认"原则,即:操作员A首先 发起业务申报,待中国结算受理之后,若该笔流程流转至参与人或发行人 需其进行反馈确认操作时,只有操作员A可以在"待办任务"中领取办理。

# 2 PROP 综合业务终端渠道

用户登录 PROP 综合业务终端,点击主界面右上方【PROP 功能模块】-【在 线业务受理系统】,进入在线业务受理系统首页,如下图所示:

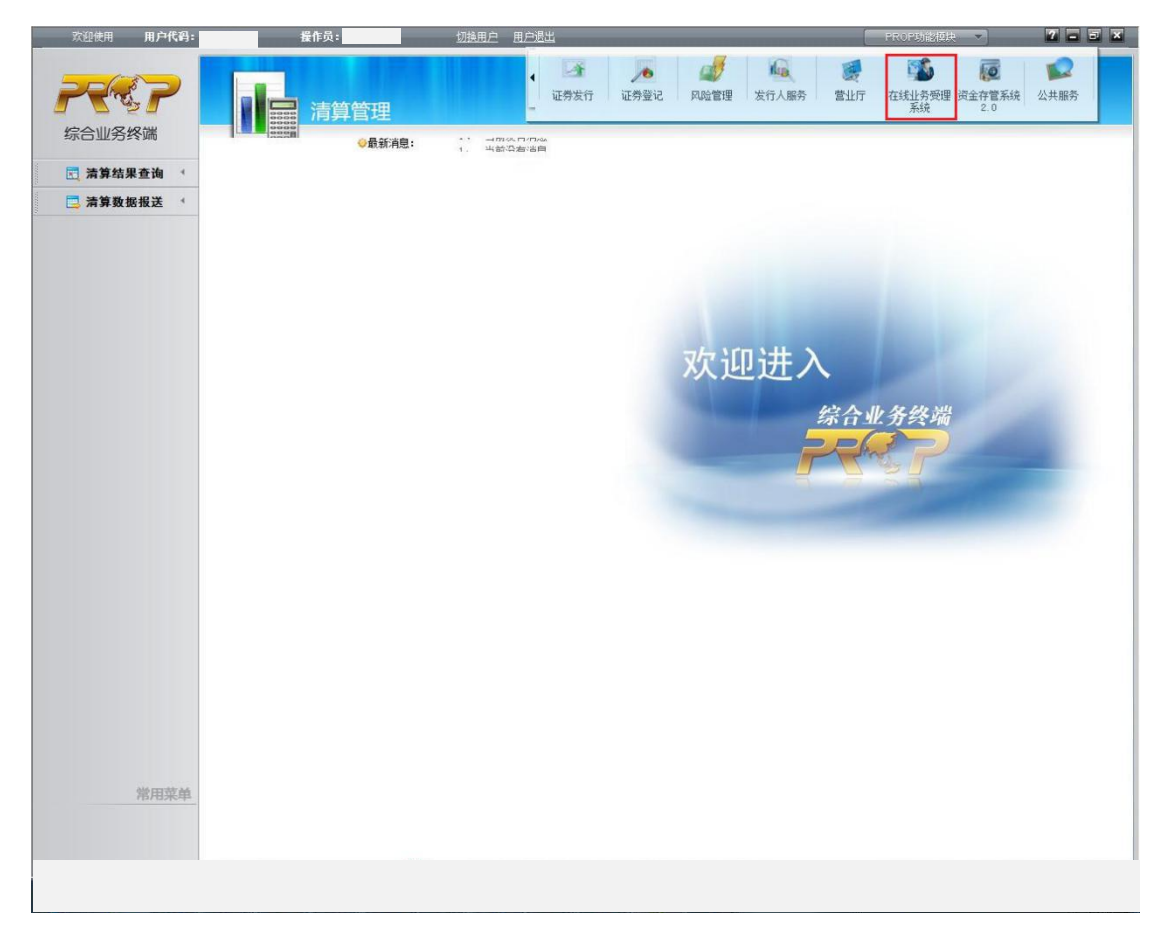

# 2.1 首页功能

在线业务受理系统首页面采用工作台模式(如下图所示),用于查询、展示、 办理业务受理信息。

首页分为左侧菜单区和右侧工作区。工作区域包含【通知消息】模块、【问题搜索】模块、【任务】模块,其中【任务】模块分为【待办任务】、【在办任务】、 【终止任务】、【办结任务】。

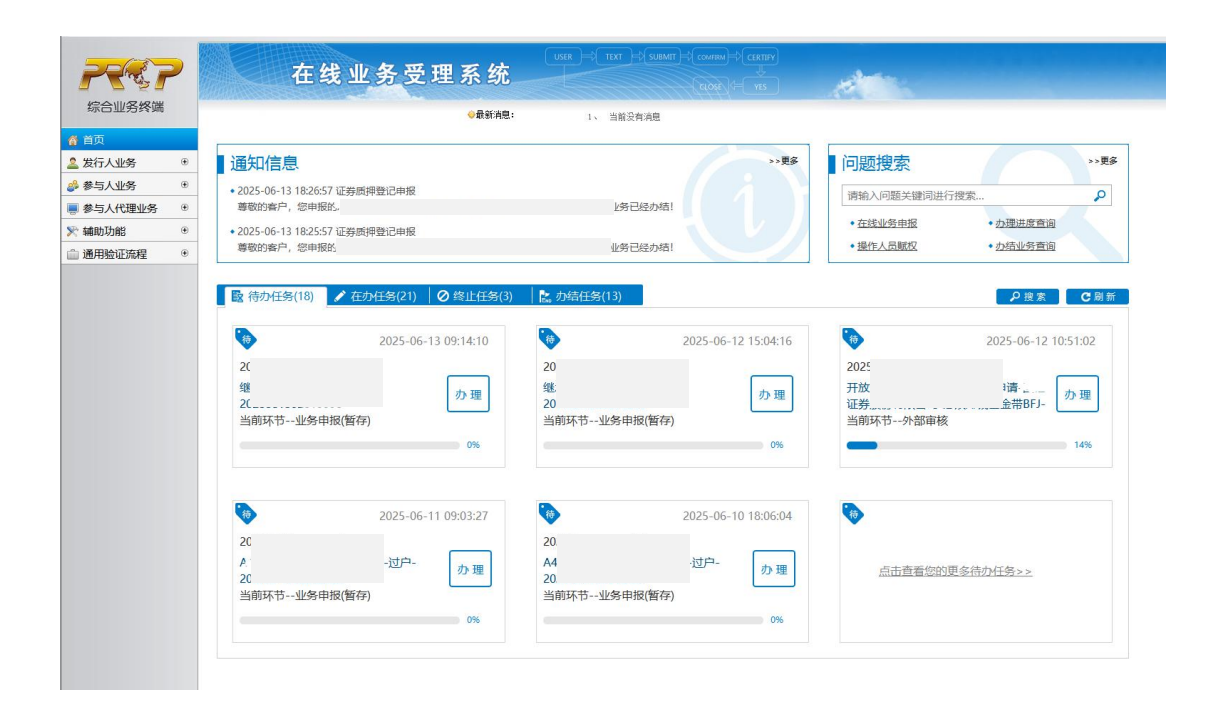

操作用户可通过点击左侧【菜单】的【首页】按钮或【工作区域】的【刷新】 按钮对首页数据进行刷新。

## 2.1.1 待办任务

该模块展示的内容包括:

(1) 当前操作员暂存的申报;

(2)当前操作员的待办任务(中国结算审核不通过退回申报修改、办理过程中需要当前操作员参与或者反馈)。

该模块内容根据任务处理时间进行排序(排在第一条的为当前最新的任务)。 工作台上最多显示 6 条:

| ė 203                               | 25-06-1 <mark>3 0</mark> 9:14:10 | 2025-06-12 15:0        | 2025-06-12 10:51:02                                         |
|-------------------------------------|----------------------------------|------------------------|-------------------------------------------------------------|
| 025001302013330                     |                                  | 20250012020            | 202500.2020.000.                                            |
| 継承-小额继承-过户-<br>0256<br>当前环节业务申报(暂存) | 办理                               | 继承-小额继承-过户-<br>2025    | ・理<br>开放式基金申興结算业务开通申请 …<br>证券股份有限公司・必须赚钱基金带BFJ-<br>当前环节外部审核 |
|                                     | 0%                               |                        | 1490                                                        |
| 20                                  | 25-06-11 09:03:27                | 2025-06-10 18:0        | 16:04                                                       |
| 025601106013200                     |                                  | 202506.00201000.       |                                                             |
|                                     | + ~                              | A438696198-继承-小额继承-讨户- |                                                             |

若需查看更多任务,可通过【点击查看您的更多待办任务】,自动显示申报

时间为近一个月内的待办任务,可在该页面进行业务检索。

## 2.1.2 在办任务

该模块展示的内容包括: 该操作员办理过的未办结的所有任务,包括当前操 作员的待办任务(中国结算审核不通过退回申报修改、办理过程中需要参与人或 发起人反馈)。

该模块内容根据任务处理时间进行排序(排在第一条的为当前最新的任务)。 工作台上最多显示 6条:

| 2025-06-11 11:18:26                                         | 2025-06-11 08:39:46                                  |
|-------------------------------------------------------------|------------------------------------------------------|
| 20250011020                                                 | 20250(                                               |
| 指定收款账户维护(新增、变更指定银行<br>收款账户)- Europer, 了券股份有限公司-<br>当前环节材料审核 | A100000继承-小额继承-过户-<br>202500110                      |
| 60%                                                         | 40%                                                  |
| 2025-06-10 16:43:17                                         | <b>O</b>                                             |
| 2025601002010002                                            |                                                      |
|                                                             |                                                      |
|                                                             | 2025-06-11 11:18:26 20250 指定收款账户维护(新增、变更指定银行 收款账户)== |

若需查看更多任务,可通过【点击查看您的更多在办任务】,自动显示申报 时间为近一个月内的在办任务,可在该页面进行业务检索。

## 2.1.3 终止任务

该模块展示的内容包括:当前操作员办理过的已终止的任务(包括操作员终止和结算公司业务人员终止)。

该模块内容根据任务处理时间进行排序(排在第一条的为当前最新的任务)。 工作台上最多显示 6 条:

| ▶ 待办任务(18)                                                                                                    | L。办结任务(13)                                                                                                    | ₽搜索 C刷新                                                                                   |
|----------------------------------------------------------------------------------------------------|----------------------------------------------------------------------------------------------------|-------------------------------------------------------------------------------------------|
| <ul> <li>              金内任务(19)          </li> <li>             2025-06-16 13:41:56         </li> <li>             2025-06-16 13:41:56         </li> <li>             2025-06-16 13:41:56         </li> <li>             2025-06-16 13:41:56         </li> <li>             2025-06-16 13:41:56         </li> <li>             2025-06-16 13:41:56         </li> <li>             2025-06-16 13:41:56         </li> <li>             2025-06-16 13:41:56         </li> <li>             2025-06-16 13:41:56         </li> <li>             2025-06-16 13:41:56         </li> <li>             2025-06-16 13:41:56         </li> <li>             2025-06-16 13:41:56         </li> <li>             2025-00-10-02-0             </li> <li> <u>重新</u> <u>支超</u><br/><u>当前环节</u></li></ul> | ▶ 2025-06-16 09:38:07          20250(         账户通用模块       账户查询-         150xxxxxxxxxxxxxxxxxxxxxxxxxxxxxxxxxxxx | <u>20</u> 25-06-05 16:46:43     2025し     ジャホ主板-6しい     ・・・・・・・・・・・・红利及送     重新     と2025 |
|                                                                                                    |                                                                                                    |                                                                                           |

若需查看更多任务,可通过【点击查看您的更多终止任务】,自动显示申报 时间为**近一个月内**的终止任务,可在该页面进行业务检索。

## 2.1.4 办结任务

该模块展示的内容包括:当前操作员办理过的已完结的业务。

该模块内容根据任务更新时间进行排序(排在第一条的为当前最新的任务)。 工作台上最多显示 6条:

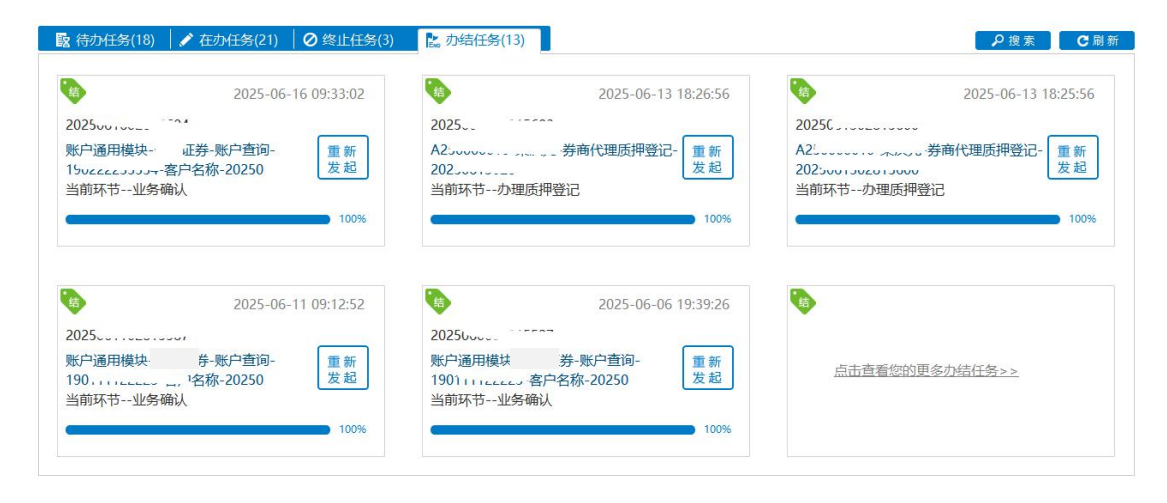

若需查看更多任务,可通过【点击查看您的更多办结任务】,自动显示申报 时间为**近一个月内**的办结任务,可在该页面进行业务检索。

# 2.1.5 通知消息

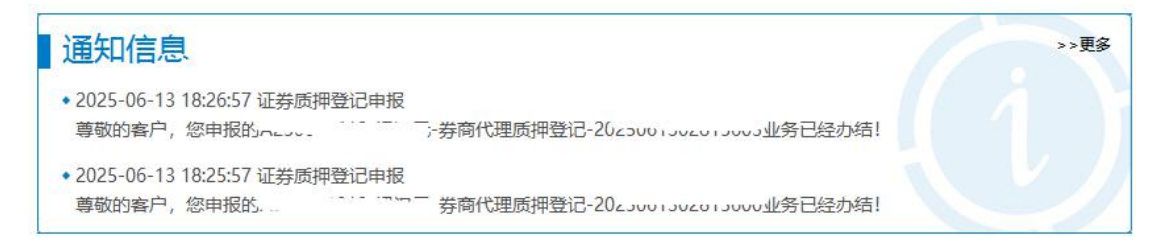

在线业务受理系统仅对申报操作员发送本操作员所申报业务的办理进度通知。点击【更多】可展示近 30 天的【通知消息】。通知消息发送情况详见 2.3。

2.1.6 问题搜索

| 问题搜索      |                 | >>更多 |
|-----------|-----------------|------|
| 请输入问题关键词进 | 行搜索             | 2    |
| • 在线业务申报  | • <u>办理进度查询</u> |      |
| • 操作人员赋权  | • <u>办结业务查询</u> |      |

操作员可通过本模块对在线业务受理系统的常见问题进行搜索。 如输入"申报",检索结果如下(关键字高亮显示)。 问题搜索结果

>>当前搜索关键字:申报 共 4 条相关结果 申报 👂

#### 在线业务申报

方法一:

请在左侧菜单栏,选择您要申报的业务,单击进入申报页面。

方法二:

第一步,在首页浏览您的"终止任务",选择您想重新<mark>申报</mark>的某项业务,点击"重新发起"按钮可重新<mark>申报</mark>该业务。若没有您想选择的业务, 请执行第二步,否则请忽略第二步。(注意:您仅可重新发起您拥有<mark>申报</mark>权限的业务)

第二步,请您选择"查看您的更多终止任务"或点击"搜索"按钮进入搜索页面对终止任务进行搜索,单击"重新发起"按钮。

业务权限划分

1)基础权限是使用在线业务受理平台的基础、通用权限,如申报、查询、撤销等。

2) 业务权限是基于基础权限的、针对特定业务的权限,如需办理发行人查询证券持有人名册业务,则需要拥有"发行人业务-发行人申请书 面证明"的业务权限。

3) 基础权限是PROP网点管理员必须对办理业务的组长和操作员进行赋权的权限,而业务权限是PROP网点管理员按需对办理业务的组长和操作员进行赋权的权限。

#### 基础权限列表

1) 权限一:
 在线业务受理系统2.0-受理编号申请(SSCCRC ZXYWJCQX 00)
 在线业务受理系统2.0-业务申报(SSCCRC ZXYWJCQX 01)
 在线业务受理系统2.0-业务撤销(SSCCRC ZXYWJCQX 02)
 在线业务受理系统2.0-业务概要查询(SSCCRC ZXYWJCQX 03)
 在线业务受理系统2.0-业务详细信息查询(SSCCRC ZXYWJCQX 04)

#### 在线业务受理系统2.0-业务状态查询(SSCCRC ZXYWJCOX 05)

## 2.1.7 业务搜索

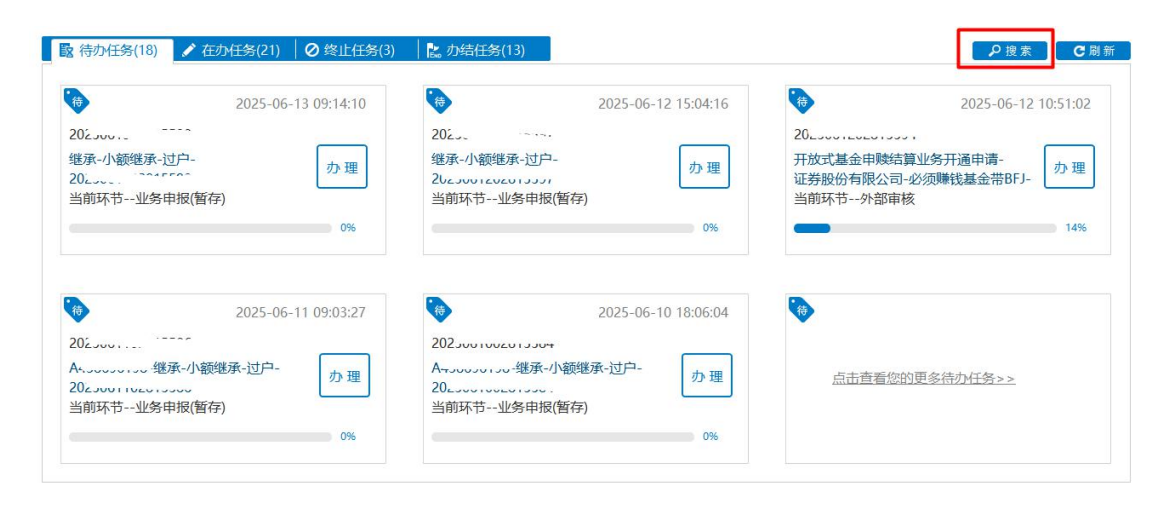

点击首页【搜索】按钮可对业务进行搜索,默认不进行查询。

|       |        |        |       |          |           |           |      | □返回 |
|-------|--------|--------|-------|----------|-----------|-----------|------|-----|
| 业务类型  | 所有业务   |        | 23    | T        | 业务状态 〇 待办 | ○ 在办 ○ 终止 | ◎ 办结 |     |
| 受理主题  | 受理编号、  | 主题、模糊查 | 询     |          |           |           |      |     |
| 申报时间  | ○近7天   | 〇近15天  | ⊙近30天 | ○ 自定义时间段 | Ĩ         | ~         |      |     |
|       |        |        |       | ₽搜索      | R         |           |      |     |
|       |        |        |       |          |           |           |      |     |
| 受理编   | 号      | 受理主    | 题     | 节点描述     | 申报时间      | 当前        | 前进度  | 操作  |
|       |        |        |       |          |           |           |      |     |
|       |        |        |       |          |           |           |      |     |
|       |        |        |       |          |           |           |      |     |
|       |        |        |       |          |           |           |      |     |
|       |        |        |       |          |           |           |      |     |
|       |        |        |       |          |           |           |      |     |
|       |        |        |       |          |           |           |      |     |
|       |        |        |       |          |           |           |      |     |
|       |        |        |       |          |           |           |      |     |
| ₩ ◀ 0 | /0 🕨 🛤 | 共0条    |       |          |           |           |      |     |

业务类型:在线受理系统可申报的所有业务类型。可对所有业务或单一业务 进行筛选。

业务状态:可在待办、在办、终止、办结业务选其一,不支持多业务状态筛 选。

受理主题:可对受理编号、受理主题进行模糊查询。

申报时间:可选近7天,近15天,近30天,也可选择日期控件自定义筛选 申报时间段。

## 2.2 业务办理

#### 2.2.1 业务申报

在左侧菜单栏选择需要办理的业务进入业务申报页面,申报页面为分步式页 面,申报页面分为【注意事项】模块、【快速导航】模块、【业务信息采集】模块。

| a second second       |                            |                        |                               |           |
|-----------------------|----------------------------|------------------------|-------------------------------|-----------|
| ! 注意事项                |                            |                        |                               |           |
| 1.仅私募基金、证券則           | 朋货基金公司资管产品、信托产品、保险资管等资管产品。 | 必须填写投资顾问、实际操作人等新增采集的字明 | 段,其他产品类别无需必填。                 |           |
| 2.撤销流程可在"终止           | 上任务"栏中直询。                  |                        |                               |           |
| 3.如一只产品的不同证           | 正券子账户由不同的投资管理人管理,则应通过不同业务。 | 申请完成开户。                |                               |           |
| 4.合格投资者开立深市<br>中不能使用。 | 5A股账户时需明确使用市场,"用于股转系统深市A股账 | 沪"只能在股转系统中使用,深圳市场不能使用  | ; "用于深圳市场深市A股账户"只能在深圳市场中使用, ) | 投转系统      |
| 5.请注意核对申报页面           | 每和申请表中填报信息的一致性,如有不一致的内容,以3 | 系统申报信息为准。              |                               |           |
|                       |                            | *                      |                               |           |
| 7 特殊机构及               | 及产品证券账户开户/基本信息             |                        |                               |           |
|                       |                            |                        |                               |           |
| *受理主题                 | 证券账户开户-国信证券-2              |                        |                               |           |
|                       |                            |                        |                               |           |
|                       |                            | 模板下载    导入             |                               |           |
| 申请方信息栏日               |                            |                        |                               |           |
|                       |                            |                        |                               |           |
| 申请方全称                 | 可限公司                       |                        |                               |           |
| * 由遗言简称               |                            | * 往曾参与人 停和             |                               |           |
|                       |                            |                        |                               |           |
| *申请人类型                | ● 证券公司 ○ 托管人 ○ 其他          | *申请日期                  | 2025-06-16                    | <b>68</b> |
| * 由海探办 /              |                            | * 由语古由汗                |                               |           |
| H1H151337             |                            | 中国公田田                  |                               | <b>U</b>  |
| 申请经办人2                |                            | 申请方电话2                 |                               | 0         |
| 申请经办人3                |                            | 申请方电话3                 |                               | 0         |
| *由请人材料是否备新            | 家 〇是 〇否                    | 0                      |                               |           |

其中【注意事项】模块,点击【向下箭头】,可将【注意事项】的详细内容 展开。展开如下。再次点击箭头,【注意事项】内容收起。

【快速导航】可预览本业务的申报步骤以及步骤完成情况,可点击【+】展 开,点击【-】收起,同时可在页面内进行拖动,示意如下。

|                                                                                                    |                                                                                                    |                                                                               |                                                                                                    | 业务导航-                                                                                                    |                                                   |      |
|----------------------------------------------------------------------------------------------------|----------------------------------------------------------------------------------------------------|-------------------------------------------------------------------------------|----------------------------------------------------------------------------------------------------|----------------------------------------------------------------------------------------------------|---------------------------------------------------|------|
| <ul> <li>注意事项</li> <li>1. "客户名称",指税:</li> <li>2. "纳税人识别号";</li> <li>3. "纳税人识别号";</li> <li>1. "客户名称",指税:</li> <li>2. "纳税人识别号";</li> <li>1. "客户名称",指税:</li> <li>2. "纳税人识别号";</li> <li>3. "纳税人识别号";</li> </ul> | 客登记证上的名称,应与营业执照名称——<br>树末三证合一的客户,根据税务登记证填<br>树末三证合一的客户,根据税务登记证填<br>务登记证上的名称,应与营业执照名称——<br>树末三证合一的客户,根据税务登记证填<br>代码,且无需上传《税务登记证填本》复<br>树末三证合一的客户,根据税务登记证填 | 敗, "国家/<br>弓,且必须上<br>弓,且必须上<br>弓,且必须上<br>弓,且必须上<br>弓,且必须上<br>弓,且必须上<br>弓,且必须上 | 国籍",指客户所在的国家。<br>1传《税务登记证副本》<br>14传《税务登记证副本》<br>13籍",指客户所在的国家。<br>15传《税务登记证副本》复印件<br>16传《税务登记证副本》复印件 | <ul> <li>○1.基本信息</li> <li>2.开票信息</li> <li>3.发票收取信息</li> <li>4.预览</li> <li>□ 退出申报</li> <li>● 撤 单</li> <li>#加盖公章;对已</li> </ul> | 三证 <del>合一</del> 的客户,桥<br>3三证 <del>合一</del> 的客户,桥 | 我据营业 |
| 执照填写统一社会信用                                                                                                    | 代码,且无需上传《税务登记证副本》复                                                                                                    | 印件。                                                                           |                                                                                                    |                                                                                                    |                                                   |      |
| 业务信息                                                                                                    |                                                                                                    | ~                                                                             | s                                                                                                    |                                                                                                    |                                                   |      |
| *业务代码                                                                                                    | 请输入6位证券代码                                                                                                    | 0                                                                             | *证券简称                                                                                                |                                                                                                    |                                                   |      |
| *填报信息                                                                                                    | ○ 首次登记 ○ 修改信息                                                                                                    |                                                                               | * 生效日期                                                                                               | 请输入该业务生                                                                                                    | 效起始日期                                             |      |
| 指定网点                                                                                                    |                                                                                                    |                                                                               | * 申报数量                                                                                               | 请输入不大于4                                                                                                    | 0位的数字                                             |      |
| 业务备注                                                                                                    |                                                                                                    |                                                                               |                                                                                                    |                                                                                                    |                                                   |      |
|                                                                                                    |                                                                                                    | 下-                                                                            | - <u>#</u>                                                                                           |                                                                                                    |                                                   |      |

(1) 分步式申报页面

分步式申报页面如下图所示,当完成本页面的申报数据填写,可点击【下一步】进入下一步骤页面,同时系统会暂存本步骤的数据。

| 客户信息-主要信息                                     |                  |                               |                  |                   |              |                 |      |   |       |   |
|-----------------------------------------------|------------------|-------------------------------|------------------|-------------------|--------------|-----------------|------|---|-------|---|
| * 客户类型                                        | 〇机构              | ○产品                           |                  |                   |              | *国籍或地区          | 请选择  |   |       | • |
| *产品类别                                         | 请选择              |                               |                  | v                 |              |                 |      |   |       |   |
| * 客户名称                                        |                  |                               |                  |                   |              |                 |      |   |       | 0 |
| *主要身份证明文件类别                                   | 请选择              |                               |                  | •                 | ]            | *证件有效期截止日期      |      | Ĩ |       |   |
| *主要身份证明文件号<br>码                               |                  |                               |                  |                   |              |                 |      |   |       |   |
| 主要身份证明文件注<br>册地址                              |                  |                               |                  |                   |              |                 |      |   |       |   |
| 客户信息-辅助信息                                     |                  |                               |                  |                   |              |                 |      |   |       |   |
| 辅助身份证明文件类<br>别                                | 请选择              |                               |                  | •                 |              | 辅助证件有效期截止<br>日期 |      | ā |       |   |
| 辅助身份证明文件号<br>码                                |                  |                               |                  |                   |              |                 |      |   |       | Ø |
| 辅助身份证明文件注册地址                                  |                  |                               |                  |                   |              |                 |      |   |       |   |
|                                               |                  |                               |                  |                   | 下一           | 5               |      |   |       |   |
|                                               |                  |                               |                  | 【I                | ∃报≯          | 步骤 1】           |      |   |       |   |
|                                               |                  |                               |                  | _ ,               | ••••         |                 |      |   |       |   |
| 🤨 注意事项                                        |                  |                               |                  |                   |              |                 |      |   | 业务导航+ |   |
| <ol> <li>"客户名称",</li> <li>"纳税人识别号"</li> </ol> | ,指税务<br>=″ · vt= | 登记证上的名称<br>ま三证合一的客            | ,应与营业拼<br>白 相据超终 | 如照名称一致,<br>圣登记证博写 | "国家/<br>日心须」 | 国籍",指客户所在(      | 的国家。 |   |       |   |
| <ol> <li>3. "纳税人识别号</li> </ol>                | · · //           | <sup>不一位口</sup> 印音<br>未三证合一的客 | 户,根据税务           | 3登记证填写,           | 且必须」         | - 传《税务登记证副4     | z»   |   |       |   |
|                                               |                  |                               |                  |                   |              | ¢ /             |      |   |       |   |
| 2 在线业务                                        | 务双人              | 人验证流和                         | 呈/ 联系            | 人信息               |              |                 |      |   |       |   |
| 联系人信息                                         |                  |                               |                  |                   |              |                 |      |   |       |   |
| 联系人名称                                         |                  |                               |                  |                   |              | 联系电话            |      |   |       |   |
| 联系人身份证明                                       | <b>浅</b> 型       | 请选择                           |                  | •                 |              | 证件有效期權          | 【至日期 |   | □长期有效 |   |
| 联系人身份证明                                       | 号码               |                               |                  |                   |              |                 |      |   |       |   |
| 联系人姓名一                                        |                  |                               |                  |                   |              | 联系人手机制          | 码—   |   |       |   |
| 联系人姓名二                                        |                  |                               |                  |                   |              | 联系人手机号          | 码二   |   |       |   |
|                                               |                  |                               |                  | 上一步               | ₹            | 下一步             |      |   |       |   |

【申报步骤2】

如图【申报步骤2】所示,点击【上一步】可返回上一步骤页面,对该页面进行修改,点击【下一步】进入下一步骤页面,同时系统会暂存本步骤数据。

当所有步骤页面均填写完毕,点击【下一步】进入【预览】页面,可对本次 申报填写的信息进行查看,不可修改,修改请点击【上一步】返回【申报步骤】 页面。

| 1土线业方双                                                          | <sup>m)相思:</sup><br>八河辺山上/元作王 <sup>/114</sup> | 院界八16尽                        |           |                                              |
|-----------------------------------------------------------------|-----------------------------------------------|-------------------------------|-----------|----------------------------------------------|
| 联系人信息                                                           |                                               |                               |           | 业务导航-                                        |
| 联系人名称                                                           |                                               |                               | 联系电话      | @1基本信息           @2.开票信息           @3.发票收取信息 |
| 联系人身份证明类型                                                       | 请选择                                           | ▼                             | 证件有效期截至日期 | (□ 15 04.预览                                  |
| 联系人身份证明号码                                                       |                                               |                               |           | 「辺辺山田板」                                      |
| 联系人姓名一                                                          |                                               |                               | 联系人手机号码一  |                                              |
| 联系人姓名二                                                          |                                               |                               | 联系人手机号码二  |                                              |
|                                                                 |                                               |                               |           |                                              |
| <b>一</b> 在线业务双                                                  | 人验证流程/ >                                      | 天联企业明细阶                       | 讨表        |                                              |
| 关联企业明细附表                                                        | 人验证流程/ 5                                      | 天联企业明细阶                       |           |                                              |
| 关联企业明细附表<br>序号                                                  | 人验证流程/ 5                                      | 天 联 1 E 1 L 1 明 细 [1]<br>企业名称 |           | 营业执照注册号                                      |
| 仕我业务双     关联企业明细附表     席号                                       | 入验业流程/ ∋                                      | 全业名称                          |           | 营业执照注册号                                      |
| 任线业务双<br>关联企业明细附表 <b>序号</b>                                     | 入验证流程/ 5                                      | 全业名称                          |           | 营业执照注册号                                      |
| 仕线业务双<br>关联企业明细附表 <b>序号</b> I /0 ▶ ▶ 10 ▼     附件上传              |                                               | 全业名称                          | ]表        | 营业执照注册号                                      |
| 任我业务双<br>关联企业明细附表 <b>序号</b><br>「「」」/0 ▶ ▶ 10 ▼<br>附件上传<br>*申请材料 | 入验证证流程/ 5<br>无数据显示                            | 全业名称                          | ]表        | 营业执照注册号                                      |

【申报−预览】

点击【提交】,提示如下:

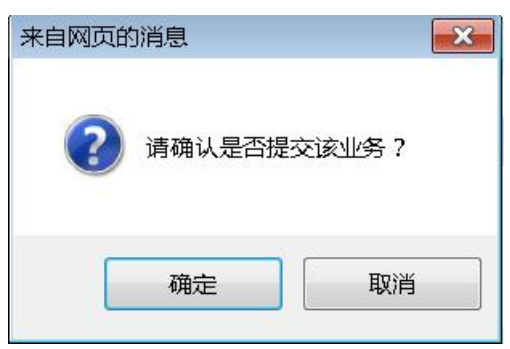

点击确定,完成申报,提示如下:

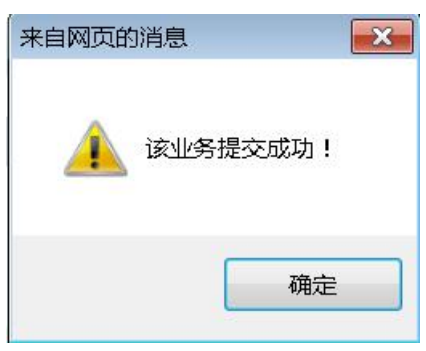

(2) 一页式申报页面

当业务为一页式申报页面时,显示如下,可在填写完申报数据后直接点击【提 交】完成业务申报。

| 业务信息                       |            |          |           |                                   |
|----------------------------|------------|----------|-----------|-----------------------------------|
| *证券代码                      | 232030003  |          | *证券简称     | 117-32,18943v                     |
| *联系人                       | 赵          |          | *联系电话     | 18321403210                       |
| 业务备注                       | prop测试发起验证 |          |           |                                   |
| 联系人信息                      |            |          |           |                                   |
| 联系人姓名一                     | 1          |          | 联系人手机号u-j |                                   |
| 联系人姓名二                     | 2          |          | 联系人手机号码二  | <i>LLLL</i>                       |
| 2 在线业务单                    | 单人验证流程/ 关联 | 企业明细附表   |           |                                   |
| 序号                         | ÷          | 企业名称     |           | 营业执照注册号                           |
| 1                          |            | 二的股份说的话  |           | 2134200                           |
| 2                          |            | 3顶顶顶给    |           | 12132032                          |
| 3                          |            | prop重新提交 |           |                                   |
|                            |            |          |           |                                   |
|                            | ▼ 1-3 共3条  |          |           | 添加 删除 清空 导入                       |
| 附件上传                       | ▼ 1-3 共3条  |          |           | 添加 翻除 清空 导入                       |
| ★ 4 1 /1 ▶ ▶ 10 附件上传 *申请材料 | ▼ 1-3 共3条  |          |           | 振辺 ■除 清空 号入<br>(新空)<br>(分)<br>(分) |

当业务提交成功后,可在首页【在办任务】中查看到该笔申报信息。

### 2.2.2 业务暂存

当该业务为分步式申报页面时,当本页数据填写无误时,点击【下一步】可 对当前步骤页面的数据进行保存,但暂不发起。

当该业务为一页式申报页面时,进入业务申报界面后,可在申报界面最下方 看到【暂存】、【提交】两个按钮。当申报数据填写无误后,点击【暂存】按钮, 可保存当前填写的申报数据,但暂不发起。

| 业务信息                                                                                                    |                                      |                                                  |           |                                                        |
|----------------------------------------------------------------------------------------------------|--------------------------------------|--------------------------------------------------|-----------|--------------------------------------------------------|
| *证券代码                                                                                                    | 20200000                             |                                                  | *证券简称     | ינאנשו ללידוי                                          |
| *联系人                                                                                                    | 赵                                    |                                                  | *联系电话     | 18321403210                                            |
| 业务备注                                                                                                    | prop测试发起验证                           |                                                  |           |                                                        |
| 联系人信息                                                                                                    |                                      |                                                  |           |                                                        |
| 联系人姓名一                                                                                                    | 1                                    |                                                  | 联系人手机号u-j |                                                        |
| 联系人姓名二                                                                                                    | 2                                    |                                                  | 联系人手机号码二  | LLLL                                                   |
| ● 左线则多音                                                                                                    |                                      |                                                  |           |                                                        |
| 1工线业分年                                                                                                    | 1人 您 业 流 程 / 大 联                     | 企业明细附表                                           |           |                                                        |
| 关联企业明细附表                                                                                                    | 2人短证流程/ 天职                           | 化企业明细附表                                          |           |                                                        |
| 在133业分年<br>关联企业明细附表<br>序号                                                                                                    | ▲人验证流程/ 大助                           | ℃上工业的细胞表<br>企业名称                                 |           | 营业执照注册号                                                |
| 在线业分年<br>关联企业明细附表<br>序号<br>1                                                                                                    | ▲人短阯流程/ 大助                           | 代卫业时知时表<br>企业名称<br>二的股份说的话                       |           | 营业执照注册号<br>2134200                                     |
| 工式312分年       关联企业明细附表       序号       1       2                                                                                                    |                                      | 代卫业明细附表<br>企业名称<br>二的股份说的话<br>3顶页页给              |           | <b>営业</b> 执照注册号<br>2134200<br>12105002                 |
| 工式     工式     工具     工式     工具     工具                                                                                                    |                                      | 代卫业明细附表<br>企业名称<br>二的股份说的话<br>3顶页顶给<br>prop重新提交  |           | <b>営业</b> 执照注册号<br>2134200<br>12136202                 |
|                                                                                                    | ▲ <b>人垭证流程/ 大助</b><br>◆<br>▼ 1-3 共3条 | 代化业的组购表<br>企业名称<br>二的服务说的话<br>3项页项给<br>prop重新提交  |           | <b>营业执助注册号</b><br>2134200<br>12152092<br>液加 動食 満空 身入   |
| 工式     工式     工具     工式     工具     工具                                                                                                    | ▲ <b>人垭吐流程/ 大助</b><br>↑<br>▼ 1-3 共3条 | <b>企业名称</b><br>二的股份说的话<br>3顶页顶始<br>prop重新提交      |           | <b>宮业执照注册号</b><br>と134200<br>マエ 19203名<br>落加 一般検 満空 身入 |
| t<br>t<br>t | ▲人垭UL加程/大助 ↑ 1-3 共3条                 | 代卫业明细附表<br>企业名称<br>二的股份说的话<br>31页页页给<br>prop重新提交 |           | <u>曽业执照注册号</u><br>2134200<br>.c. 152032<br>添加 動除 寄空 9入 |

# 点击【暂存】,页面提示如下:

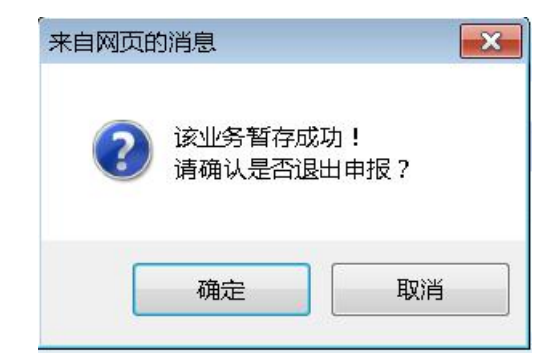

点击确定,退出申报;点击取消,可继续进行业务申报。

退出申报后,可在【待办任务】查看。若想继续办理该业务,详见2.2.4。

## 2.2.3 退出申报

在业务申报过程中,可随时点击【快速导航】的【退出申报】按钮,如下图 所示。点击确定,当前页面数据将不会保存,并返回首页;点击取消,返回当前 页。

| 1 注音車価                    |                                         | 业务导航     |
|---------------------------|-----------------------------------------|----------|
| /工志事项<br>1 "安白夕我" 他稍多登记证上 |                                         | ☞1.基本信息  |
|                           |                                         | ○2.开票信息  |
|                           |                                         | 3.发票收取信用 |
| 3. "纳柷人识别号" : 对未二证台       | -的客户,根据祝务登记证填与,且必须上传《祝务登记证副本》           | 4. 拟党    |
|                           | <b>V</b>                                | 口 退出申报   |
| 2 在线业务双人验证                | 流程/联系人信息                                | ◎ 撤 单    |
| 联系人信息                     | 来自网页的消息                                 | _        |
| 联系人名称                     | 这页末保存,请确认是否退出申报? 电话                     |          |
| 联系人身份证明类型 请选择             | · ● ● ● ● ● ● ● ● ● ● ● ● ● ● ● ● ● ● ● | 朋有效      |
| 联系人身份证明号码                 |                                         |          |
| 联系人姓名一                    | 联系人手机号码一                                |          |
| 联系人姓名二                    | 联系人手机号码二                                |          |
|                           | 上一步 下一步                                 |          |

# 2.2.4 待办任务办理

点击【待办任务】,选择需要办理的任务,单击【受理主题】或者【办理】 按钮进入办理页面。

| (10)                                         | 在办任务(21) 🛛 🖉 终止任务(3)                        | 🔝 办结任务(13)                                          | ●搜索                                                     |
|----------------------------------------------|---------------------------------------------|-----------------------------------------------------|---------------------------------------------------------|
| 待                                            | 2025-06-13 09:14:10                         | 2025-06-12 15:04:1                                  | 16 2025-06-12 10:51:02                                  |
| 202000. 2015500                              |                                             | 20220012020123371                                   | 20256-1202013374                                        |
| 继承-小额继承-过户-<br>202                           | か理                                          | 继承-小额继承-过户-<br>2025                                 | ● 开放式基金申赎结算业务开通申请<br>证券股份有限公司-必须赚钱基金带BFJ-<br>业前环共0+30亩核 |
|                                              | 0%                                          | 0%                                                  |                                                         |
|                                              |                                             |                                                     |                                                         |
| 2025601102013300                             | 2025-06-11 09:03:27                         | 2025-06-10 18:06:0<br>2025-06-10 18:06:0            | 04                                                      |
| ♥ 2025し、、、しと、、、、、、し、、、、、、、、、、、、、、、、、、、、、、、、、 | 2025-06-11 09:03:27<br>鞭继承-过户-<br>か理<br>新存) | 2025-06-10 18:06:0<br>2025-06-10 18:06:0<br>A45-0-0 | 04  (1) (1) (1) (1) (1) (1) (1) (1) (1) (1)             |

通过单击【办理】按钮或者【受理主题】,进入业务办理页面。

(1) 业务暂存后再办理

当该业务为分步式申报页面时,自动跳转至已保存步骤的下一步骤页面,已 保存的步骤可点击【上一步】进行查看或修改。

| <ul> <li>注意事项</li> <li>1. "客户名称",指税契</li> <li>2. "纳税人识别号": 死</li> <li>2. "纳税人识别号": 死</li> </ul> | 登记证上的名称,应与营业执照名称一致,<br>抹三证合一的客户,根据税务登记证填写,<br>抹三证合一的客户,根据税务登记证填写, | "国家/国籍",指客户所在的国家。<br>且必须上传《税务登记证副本》<br>且必须上传《税务登记证副本》 | <u>业务导航 -</u><br>@1.基本信息<br>02.开票信息<br>3.发票收取信息<br>4.预览 |
|-------------------------------------------------------------------------------------------------|-------------------------------------------------------------------|-------------------------------------------------------|---------------------------------------------------------|
| 2 在线业务双                                                                                         | 人验证流程/联系人信息                                                       | ¥                                                     | □ 退出申报<br>■ 激 単                                         |
|                                                                                                 |                                                                   |                                                       |                                                         |
| 联系人名称                                                                                           | 填写到这一步                                                            | 联系电话                                                  |                                                         |
| 联系人身份证明类型                                                                                       | 请选择   ▼                                                           | 证件有效期截至日期                                             | □ 长期有效                                                  |
| 联系人身份证明号码                                                                                       |                                                                   |                                                       |                                                         |
| 联系人姓名一                                                                                          |                                                                   | 联系人手机号码一                                              |                                                         |
| 联系人姓名二                                                                                          |                                                                   | 联系人手机号码二                                              |                                                         |
|                                                                                                 | 上一步                                                               | 下一步                                                   |                                                         |

(2) 其他待办任务

进入业务办理页面完成业务办理后,点击【提交】完成任务。

| <b>令</b> 最 | 新消息: 1000000000000000000000000000000000000 |          | ~       |
|------------|--------------------------------------------|----------|---------|
| 联系人姓名二     |                                            | 联系人手机号码二 |         |
| 审核信息       |                                            |          |         |
| * 审核意见     | ○ 通过 ○ 不通过                                 |          |         |
| 子 在线业务双    | 2人验证流程/关联企业明细附表                            | 2        |         |
| 关联企业明细附表   |                                            |          |         |
| 序号         | 企业名称                                       |          | 营业执照注册号 |
|            | ▼ 无数据显示                                    |          |         |
| 附件上传       |                                            |          |         |
| 申请材料       | <u>企业模板(1).xls</u>                         |          |         |
| 处理意见       |                                            |          |         |
|            | 提交                                         | 返回       |         |

页面提示如下,业务办理成功。

| 来自网页的消息  | ×     |
|----------|-------|
| <u> </u> | 是交成功! |
|          | 确定    |

若点击【返回】回到首页。

若【首页】-【待办任务】没有您所需办理的工作项,请单击【点击查看您的更多待办任务】或【搜索】,默认显示近 30 天待办任务。

| 业务类型 所                                                                                                    | 有业务                                                             |                                                                                                    | <b>V</b>                         | 业务状态 💿 待办 🔾 在机                                                                                                    | ▶ ○终止 ○ 办结 |                                                                                                |                                                                    |
|----------------------------------------------------------------------------------------------------|-----------------------------------------------------------------|----------------------------------------------------------------------------------------------------|----------------------------------|----------------------------------------------------------------------------------------------------|------------|------------------------------------------------------------------------------------------------|--------------------------------------------------------------------|
| 受理主题 受                                                                                                    | 理编号、主题、模糊                                                       | 胡查询                                                                                                    |                                  |                                                                                                    |            |                                                                                                |                                                                    |
| 申报时间 🔘                                                                                                    | 近7天 〇近155                                                       | 天 💿 近30天 🛛 自                                                                                                    | 定义时间段                            |                                                                                                    |            |                                                                                                |                                                                    |
|                                                                                                    |                                                                 |                                                                                                    | ₽搜索                              |                                                                                                    |            |                                                                                                |                                                                    |
| 受理编号                                                                                                    | *                                                               | 受理主题                                                                                                    | 节点描述                             | 申报时间                                                                                                    | 当前进度       |                                                                                                | 操作                                                                 |
| 2002 202015                                                                                                    | ···· 继承-小额组                                                     | 迷承-过户-2025。                                                                                                    | 业务申报(暂存)                         | 2025-06-13 09:14:10                                                                                                    | 6          | 0%                                                                                             | 办理                                                                 |
| )2_                                                                                                    | - 继承-小额组                                                        | 迷承-过户-202                                                                                                    | 业务申报(暂存)                         | 2025-06-12 15:04:16                                                                                                    | c          | <b>0%</b>                                                                                      | 办理                                                                 |
|                                                                                                    |                                                                 |                                                                                                    | hL \$17 == +方                    | 2025 06 12 10 51 02                                                                                                    |            | 14%                                                                                            | か理                                                                 |
| 25                                                                                                    | <b>廾放式基金</b>                                                    | :甲赎结算业务并通甲请                                                                                                    | 21 DP H 12                       | 2025-06-12 10:51:02                                                                                                    |            |                                                                                                |                                                                    |
| )25<br>)250011020150                                                                                            |                                                                 | :甲赎结算业务开通甲请<br>继承-小额继承-过户-2                                                                                                    | 业务申报(暂存)                         | 2025-06-12 10:51:02                                                                                                    |            | 0%                                                                                             | 办理                                                                 |
| )25<br>)2500 1 1020 150<br>)2500 10020 100                                                                      |                                                                 | 申购结算业务并通申请<br>- J-继承-小额继承-过户-2<br>- J-继承-小额继承-过户-2                                                                                        | 业务申报(暂存)<br>业务申报(暂存)             | 2025-06-12 10:51:02<br>2025-06-11 09:03:27<br>2025-06-10 18:06:04                                                                                             |            | <ul><li>0%</li><li>0%</li></ul>                                                                | か理<br>か理                                                           |
| )25<br>)2500 + 1020 + 5.<br>)2500 + 0020 + 5.                                                                   | 井放式基金<br>ハッ・ A4ッシュー・<br>ハッ・ A4ッシッシッ・<br>ハッ A4ッシッシッ・             | 甲赎结算业务升通申请<br>- J-继承-小额继承-过户-2<br>- J-继承-小额继承-过户-2<br>- J-继承-小额继承-过户-2                                                                    | 业务申报(暂存)<br>业务申报(暂存)<br>业务申报(暂存) | 2025-06-12 10:51:02<br>2025-06-11 09:03:27<br>2025-06-10 18:06:04<br>2025-06-10 17:17:30                                                                      |            | <ul> <li>0%</li> <li>0%</li> <li>0%</li> </ul>                                                 | か理<br>か理<br>か理                                                     |
| 125<br>12.500   1020   50<br>12.500   0020   50<br>12.500   0020   50                                           | 井放式基金<br>ハーレ Aィーレー・<br>ハー・ A4コーレー・<br>ハーレ A4コーレー・<br>ハーレ 継承-小範囲 | 甲赎给算业务力通甲请<br>- J-继承-小额继承-过户-2<br>- J-继承-小额继承-过户-2<br>- J继承-小额继承-过户-2<br>送承-过户-20とJJUJ 100とJ                                              |                                  | 2025-06-12 10:51:02<br>2025-06-11 09:03:27<br>2025-06-10 18:06:04<br>2025-06-10 17:17:30<br>2025-06-10 15:54:08                                               |            | 0%<br>0%<br>0%                                                                                 | か理<br>か理<br>か理<br>か理<br>の理                                         |
| 125<br>12500   1020   50<br>12500   1020   50<br>12500   10020   50<br>12500   10020   50<br>12500   10020   50 | + 放式基金<br>                                                      | 甲颗右翼业务力通申请…<br>- 」・继承・小额继承・过户-2…<br>」」・继承・小额继承・过户-2…<br>」」、"继承・小额继承・过户-2…<br>送承・过户-20と」」・00といい。<br>を、 、 、 、 、 、 、 、 、 、 、 、 、 、 、 、 、 、 、 |                                  | 2025-06-12 10:51:02<br>2025-06-11 09:03:27<br>2025-06-10 18:06:04<br>2025-06-10 17:17:30<br>2025-06-10 15:54:08<br>2025-06-09 10:40:42                        |            | 0%<br>0%<br>0%<br>0%                                                                           | か理<br>か理<br>か理<br>の理<br>の理                                         |
| )25)<br>)250011020150<br>)250010020150<br>)250010020150<br>)250010020155<br>)250005552                          |                                                                 | 甲烷右算业务升通甲嗬<br>                                                                                                    |                                  | 2025-06-12 10:51:02<br>2025-06-11 09:03:27<br>2025-06-10 18:06:04<br>2025-06-10 17:17:30<br>2025-06-10 15:54:08<br>2025-06-09 10:40:42<br>2025-06-09 10:39:28 |            | <ul> <li>0%</li> <li>0%</li> <li>0%</li> <li>0%</li> <li>0%</li> <li>0%</li> <li>0%</li> </ul> | か<br>理<br>の<br>理<br>理<br>型<br>型<br>型<br>型<br>型<br>型<br>の<br>理<br>理 |

选择您要办理的业务,单击【办理】按钮或双击该行,进入办理页面。若仍 没有您所需办理的业务,请翻页查找,或选择自定义时间段以及其他筛选条件进 行查询。

## 2.2.5 业务撤单

撤单功能可以终止当前某笔申报流程,在以下几种场景下申报操作员才有终止权限:

(1) 申报中进行撤单

在业务申报过程中,也可随时点击【快速导航】的【撤单】按钮进行撤单, 如下图所示。

| A 111-1-        |                                  |                   | 业务导航一    |
|-----------------|----------------------------------|-------------------|----------|
| ♥ 注意事项          |                                  |                   | ☞1.基本信息  |
| 1."客户名称",指积务    | <del>5</del> 登记证上的名称,应与营业执照名称一致, | "国家/国籍",指客户所在的国家。 | ○2.开票信息  |
| 2. "纳税人识别号" : 》 | 对未三证合一的客户,根据税务登记证填写,」            | 目必须上传《税务登记证副本》    | 3.发票收取信息 |
| 2. "纳税人识别号" : 🕅 | 对未三证合一的客户,根据税务登记证填写,」            | 目必须上传《税务登记证副本》    | 4.预览     |
|                 |                                  | <                 |          |
| ● 在线业务双         | 人验证流程/联系人信息                      |                   |          |
|                 |                                  |                   |          |
| 联系人信息           |                                  |                   |          |
|                 |                                  |                   | <br>     |
| 联系人名称           | 填写到这一步                           | 联系电话              |          |
|                 |                                  | 1                 |          |
| 联系人身份证明类型       | 请选择    ▼                         | 证件有效期截至日期         | 期有效      |
| 联系人身份证明号码       |                                  |                   |          |
|                 |                                  |                   |          |
| 联系人姓名一          |                                  | 联系人手机号码一          |          |
|                 |                                  |                   |          |
| 联系人姓名二          |                                  | 联系人手机号码二          |          |
|                 | 上一步                              | 下一步               |          |

点击确定完成撤单操作,页面提示"该业务撤销成功!"

| 来自网页的消息           | × |
|-------------------|---|
| <b>企</b> 该业务撤销成功! |   |
| 确定                |   |

点击【确定】,完成撤单操作。

若之前系统曾暂存过该笔业务,可在【终止任务】中对该业务进行查看。

(2)业务暂存后,申报操作员可通过【待办任务】找到该笔申报并进入申报详情页面,点击【业务导航】-【撤单】按钮进行撤单。

(3)业务申报已发起,下一环节办理人员未办理该业务,申报操作员可通过【在办任务】或【搜索】找到该笔申报,点击【撤单】按钮进行撤单。

| Æ              | 2025-06        | -16 19:1 <mark>1:</mark> 04 |
|----------------|----------------|-----------------------------|
| 202<br>在线业务受理系 | <br>统验证流程-单人发起 | 横一曲云                        |
| 式业务分支-202      |                | 加里                          |

提示如下,单击确认,完成撤单。可在【终止任务】中对该业务进行查看。

| 来自网页的消息       |
|---------------|
| 记 请确认是否撤销该业务? |
| 确定取消          |
| 来自网页的消息       |
| 这业务撤销成功!      |
| 确定            |

若【首页】-【在办任务】没有您所需撤销的工作项,请单击【点击查看您 的更多在办任务】或【搜索】,默认显示近 30 天在办任务。【搜索】默认不展示 搜索结果。

| 业务类型                                                                                                    | 所有业务                                                 |                                                                                                    | V                                                                                          | 业务状态 🔾 待办 💿 在机                                                                                                    | ▶ ○终止 ○办结                                                                                                    |                                                                             |                                  |
|----------------------------------------------------------------------------------------------------|------------------------------------------------------|----------------------------------------------------------------------------------------------------|--------------------------------------------------------------------------------------------|----------------------------------------------------------------------------------------------------|----------------------------------------------------------------------------------------------------|-----------------------------------------------------------------------------|----------------------------------|
| 受理主题                                                                                                    | 受理编号、                                                | 主题、模糊查询                                                                                                    |                                                                                            |                                                                                                    |                                                                                                    |                                                                             |                                  |
| 申报时间(                                                                                                    | )近7天                                                 | 〇近15天 💿 近30天                                                                                                    | ○ 自定义时间段                                                                                   | <b>m</b> ~ <b>m</b>                                                                                                    |                                                                                                    |                                                                             |                                  |
|                                                                                                    |                                                      |                                                                                                    |                                                                                            | ♀搜索                                                                                                    |                                                                                                    |                                                                             |                                  |
| 受理编号                                                                                                    | \$                                                   | 受理主题                                                                                                    | 节点描述                                                                                       | 申报时间                                                                                                    | 当前进度                                                                                                    |                                                                             | 操作                               |
| 02:                                                                                                    |                                                      | 在线业务受理系统验证流程-单                                                                                                    | 人发 业务审核                                                                                    | 2025-06-16 19:11:04                                                                                                    |                                                                                                    | 20%                                                                         | 撤单                               |
| 021 60 128                                                                                                    | 55 7                                                 | B股非交易过户-C900010014-                                                                                                    | 遗产 过户操作                                                                                    | 2025-06-13 10:42:53                                                                                                    |                                                                                                    | 50%                                                                         | 查看                               |
|                                                                                                    |                                                      |                                                                                                    |                                                                                            | 2023 00 13 10.42.33                                                                                                    | and the second second se |                                                                             |                                  |
| 02: 161 028                                                                                                    | 55 3                                                 | 指定收款账户维护 (新增、变更                                                                                                    | E指定 材料审核                                                                                   | 2025-06-11 11:18:26                                                                                                    |                                                                                                    | 60%                                                                         | 查看                               |
| 02: 161 028<br>02: 061 02 1                                                                                                   | 55 3<br>55 5                                         | 指定收款账户维护(新增、变到<br>A160000000,继承-小额继承-                                                                                                    | Ē指定…                 廿户-2…         材料 审核                                                   | 2025-06-11 11:18:26<br>2025-06-11 08:39:46                                                                                                    | _                                                                                                    | <b>60%</b>                                                                  | 查看<br>查看                         |
| 02: 161 028<br>02 061 02 1<br>0: 1061 00; 1                                                                                   | 55 3<br>55 5<br>55 0                                 | 指定收款账户维护(新增、变现<br>A160000000,继承-小额继承-<br>沪市主板-66,,00 FEST A GU                                                                               | 田指定            过户-2           材料初审           -红利           申请信息审核                          | 2025-06-11 11:18:26<br>2025-06-11 08:39:46<br>2025-06-10 17:56:34                                                                                             | -                                                                                                    | 60%<br>40%<br>20%                                                           | 查看<br>查看<br>撤单                   |
| 02: )61 028<br>02 )61 028<br>0: ,06 )0; ,1<br>0 506 )0; 31                                                                    | 55 3<br>55 5<br>55 0<br>55 2                         | 指定收款账户维护(新增、变引<br>A16000000,继承-小额继承-<br>沪市主板-66,、TEST A GU<br>指定收款账户维护(新增、变引                                                                 | <ul> <li>         ・虹索ののでは、</li> <li>         ・ローン・・・・・・・・・・・・・・・・・・・・・・・・・・・・</li></ul>    | 2025-06-11 11:18:26<br>2025-06-11 08:39:46<br>2025-06-10 17:56:34<br>2025-06-10 16:43:17                                                                      | =                                                                                                    | <ul> <li>60%</li> <li>40%</li> <li>20%</li> <li>60%</li> </ul>              | 查看<br>查看<br>撤单<br>查看             |
| 02: 161 028<br>02 06° 02 1<br>0: 106° 107 1<br>0 506 007 11<br>506 507 11                                                     | 55 3<br>55 5<br>55 0<br>55 2<br>55 5                 | 指定收款账户维护(新增、变引<br>A160000000,继承-小额继承-<br>沪市主板-60,, TEST A GU<br>指定收款账户维护(新增、变引<br>A45c、 继承-小额继承                                              | 更指定     材料审核       过户-2     材料初审       -红和     申请信息审核       問指定     材料审核       过户-2     结束 | 2025-06-11 11:18:26<br>2025-06-11 11:18:26<br>2025-06-10 17:56:34<br>2025-06-10 16:43:17<br>2025-06-10 14:28:01                                               | =                                                                                                    | <ul> <li>60%</li> <li>40%</li> <li>20%</li> <li>60%</li> <li>80%</li> </ul> | 查看<br>查看<br>撤单<br>查看<br>查看       |
| 02' 161 028<br>02 06' 02 1<br>0' 106' 10' 11<br>0 506 00' 81<br>1 :506 50' 81<br>2506 902 1                                   | 55 3<br>55 5<br>55 0<br>55 2<br>55 5<br>55 5         | 指定收款账户维护(新增、变引<br>A16000000,继承·小额继承·<br>沪市主板-60,、TEST A GU<br>指定收款账户维护(新增、变引<br>A45c. 继承·小额继承·<br>发行人综合业务申报-其他-12。                           | 更指定 材料审核<br>过户-2 材料初审<br>4紅利 申请信息审核<br>更指定 材料市核<br>过户-2 结束<br>业务审核                         | 2025-06-11 11:18:26<br>2025-06-11 11:18:26<br>2025-06-10 17:56:34<br>2025-06-10 16:43:17<br>2025-06-10 14:28:01<br>2025-06-09 17:31:23                        |                                                                                                    | 60%<br>40%<br>20%<br>60%<br>80%<br>50%                                      | 查看<br>查看<br>撤单<br>查看<br>查看<br>撤单 |
| 22: 161 028<br>02: 161 028<br>02: 166 007 11<br>0: 106 007 11<br>0: 506 00, 31<br>1: 506 50, 31<br>2506 902 1<br>1:2506 302 1 | 55 3<br>55 5<br>55 0<br>55 2<br>55 5<br>5! 6<br>5! 3 | 指定收款账户维护(新增、变引<br>A16000000,继承·小额继承·<br>沪市主板-60,000 ESTA GU<br>指定收款账户维护(新增、变引<br>A45c。 继承·小额继承·<br>发行人综合业务申报-其他-12c。<br>沪市主板-60.000-FESTA GU | 更指定 材料市核<br>过户-2 材料初审<br>4灯利 申请信息审核<br>更指定 材料市核<br>过户-2 结束<br>业务市核<br>4灯利 发起申请             | 2025-06-11 11:18:26<br>2025-06-11 08:39:46<br>2025-06-10 16:43:17<br>2025-06-10 16:43:17<br>2025-06-10 14:28:01<br>2025-06-09 17:31:23<br>2025-06-09 10:40:42 |                                                                                                    | 60% 40% 20% 60% 80% 50% 0%                                                  | 查看<br>查看<br>撤单<br>查看<br>查看<br>撤单 |

选择您要办理的业务,单击【撤单】按钮,进入撤单页面。若仍没有您所需 办理的业务,请翻页查找,或选择自定义时间段以及其他筛选条件进行查询。

## 2.2.6 重新发起

重新发起功能可对之前终止的业务读取业务数据后重新进行申报。仅该项业务的申报操作员拥有对该项业务重新发起的权限。

选择【首页】-【终止任务】,选择您要重新发起的业务,点击【重新发起】。

| 2020-00-1                                               | 6 13:41:56                   | 2025-06-1                              | 6 09:38:07 | 2025-06-05 | 16:46:43 |
|---------------------------------------------------------|------------------------------|----------------------------------------|------------|------------|----------|
| 25<br>tozououou-继承-小额继承-过户-<br>2-ou1-ouzo1-5<br>前环节业务提交 | 2025。。.<br>重新<br>发起<br>当前环节- | 製史 券-账户查询-<br>リンティ-客户名称-20250<br>-业务初审 | 重新发起       | 2025(      | 重新发起     |
| -                                                       | 20%                          |                                        | 20%        |            | 20%      |

进入申报页面,申报页面自动填入该业务之前的申报数据,操作员可进行修 改后完成申报。

若没有您所需要重新发起的任务,请单击【点击查看您的更多待办任务】或 单击【搜索】按钮进行查询,如下图,选择任务点击【重新发起】按钮,进入业 务申报页面。【搜索】默认不展示搜索结果。

| 业务类型                      | 所有业务    |                                     | •                        |          | 业务状态 〇 待办 〇 在办                             | ● 终止 ○ 办结 |      |
|---------------------------|---------|-------------------------------------|--------------------------|----------|--------------------------------------------|-----------|------|
| 受理主题                      | 受理编号    | 主题、模糊查询                             |                          |          |                                            |           |      |
| 申报时间                      | 〇 近7天   | 〇 近15天 🛛 0 近3                       | 80天 〇 自定义时间              | 段 💼      | ~                                          |           |      |
|                           |         |                                     |                          | ₽搜索      |                                            |           |      |
|                           |         |                                     |                          | 节占描述     | 申报时间                                       | 当前进度      | 操作   |
| 受理编号                      | ÷ : : : | 受理主题                                | 5                        | Рацие    |                                            |           |      |
| <b>受理编号</b><br>)25        | ) (     | 受理主题<br>A2_200000-继承-小额             | 。<br>颜继承-过户-2            | 业务提交     | 2025-06-16 13:41:56                        | 20%       | 重新发起 |
| <b>受理编号</b><br>025<br>025 | • •     | 受理主题<br>A2-2000000-继承-小都<br>账户通用模块- | 、<br>倾继承-过户-2<br>-账户查询-1 | 业务提交业务初审 | 2025-06-16 13:41:56<br>2025-06-16 09:38:07 | 20%       | 重新发起 |

# 2.3 业务通知

业务通知即业务办理进度通知,除了会显示在申报操作员首页的【通知消息】 外,如下图所示,业务设计时,在申报页面上会提供联系人以及联系人方式字段 给申报人员填写,申报人员填写后,会将办理进度以短信形式发送至该联系人手 机号码上。

| (!) 注意事项                                                                                          |                              |           |               |       |  |  |  |  |
|---------------------------------------------------------------------------------------------------|------------------------------|-----------|---------------|-------|--|--|--|--|
| 1.仅私募基金、证券期货基金公司资管产品、信托产品、保险资管等资管产品必须填写投资顾问、实际操作人等新增采集的字段,其他产品类别无需必填。                             |                              |           |               |       |  |  |  |  |
| 2.撤销流程可在"终止任务"栏中查询。                                                                               |                              |           |               |       |  |  |  |  |
| 3.如一只产品的不同                                                                                        | 正券子账户由不同的投资管理人管理,则应通过不同业务申请完 | 成开户。      |               |       |  |  |  |  |
| 4.合格投资者开立深市A股账户时需明确使用市场,"用于股转系统深市A股账户"只能在股转系统中使用,深圳市场不能使用;"用于深圳市场深市A股账户"只能在深圳市场中使用,股转系统<br>中不能使用。 |                              |           |               |       |  |  |  |  |
| 5.请注意核对申报页面                                                                                       | 面和申请表中填报信息的一致性,如有不一致的内容,以系统申 | 服信息为准。    |               |       |  |  |  |  |
|                                                                                                   |                              | × /       |               |       |  |  |  |  |
| 1 特殊机构                                                                                            | 及产品证券账户开户/基本信息               |           |               |       |  |  |  |  |
|                                                                                                   |                              |           |               |       |  |  |  |  |
| *受理主题                                                                                             | 证券账户开户                       |           |               |       |  |  |  |  |
|                                                                                                   |                              |           |               |       |  |  |  |  |
|                                                                                                   | 楼                            | 板下载    导入 |               |       |  |  |  |  |
| 由语方信息栏日                                                                                           |                              |           |               |       |  |  |  |  |
| - 16/5 16/6/L-L                                                                                   |                              |           |               |       |  |  |  |  |
| 申请方全称                                                                                             | 设份有限公司                       |           |               |       |  |  |  |  |
| *                                                                                                 |                              |           |               |       |  |  |  |  |
| * 申请力间称                                                                                           |                              | * 结算参与人编码 |               |       |  |  |  |  |
| *申请人类型                                                                                            | ⊙ 证券公司 ○ 托管人 ○ 其他            | *申请日期     | 2025-06-17    | (iii) |  |  |  |  |
|                                                                                                   |                              |           | 该手机号码用于发送短信提醒 |       |  |  |  |  |
| *申请经办人                                                                                            |                              | *申请方电话    |               | 0     |  |  |  |  |
| 申请经办人2                                                                                            |                              | 申请方电话2    |               | 0     |  |  |  |  |
|                                                                                                   |                              |           |               |       |  |  |  |  |
| 申请经办人3                                                                                            |                              | 申请方电话3    |               | 0     |  |  |  |  |
|                                                                                                   |                              |           |               |       |  |  |  |  |

系统仅对下述四种情况发送通知消息:

(1) 待办通知:

示例:尊敬的客户,您有一笔【XXX】业务等待处理!

(2) 业务受理通知:

示例: 尊敬的客户, 您申报的【XXX】业务已被我司受理!

(1) 业务办结通知:

示例:尊敬的客户,您申报的【XXX】业务已经办结!

(4) 中国结算内部人员终止通知:

示例:尊敬的客户,您申报的【XXX】业务已被我司终止!

## 2.4 业务查询

#### 2.4.1 查看业务办理轨迹

在首页-【在办任务】、【终止任务】、【办结任务】中,选择需要查看的任务, 单击【查看】按钮或【受理主题】,进入业务办理轨迹页面。

如下所示,业务办理轨迹页面展示了业务当前流转情况,包括当前主题、当前节点、节点状态、轨迹明细。

节点状态:节点分为【已办理】、【正在办理】、【待办】、【终止】四个状态, 当该业务办结时,最后一个节点为【业务办结】状态。下图节点状态图表示节点 流转至业务审核环节,但业务审核环节的办理人员还未领取。

轨迹明细:轨迹明细说明了各个节点的操作员办理情况,以及展示中国结算 对外处理意见。

| the first second states and second states and second                                           |                         |       |                                                                                                    |                  |
|------------------------------------------------------------------------------------------------|-------------------------|-------|----------------------------------------------------------------------------------------------------|------------------|
| 业务办理轨迹 - 受理编号202500.                                                                           |                         |       |                                                                                                    |                  |
| 当前主题: ,                                                                                        | -券商代理质押登记-20256.        |       |                                                                                                    |                  |
| 本白状态                                                                                           | ~                       |       |                                                                                                    |                  |
| び<br><u> </u> <u> </u> <u> </u> <u> </u> <u> </u> <u> </u> <u> </u> <u> </u> <u> </u> <u> </u> | <b>ビ</b><br><u>质押申报</u> |       | → <u>赵</u><br><u> </u> <u> </u> <u> </u> <u> </u> <u> </u> <u> </u> <u> </u> <u> </u> <u> </u> <u></u> | → 「Exo<br>か理质押登记 |
| 图标说明: 🗹 已办理 📝 正在办                                                                              | 理 國待办 🛛 终止 🖡            | 。业务办结 |                                                                                                    |                  |
| 轨迹明细                                                                                           |                         |       |                                                                                                    |                  |
| 办理时间 💠                                                                                         | 操作员                     | 操作网点  | 办理节点                                                                                                   | 处理意见             |
| 2025-06-13 18:26:56                                                                            | CSDCC-SH                | CSDCC | か理质押登记 (已か理)                                                                                           |                  |
| 2025-06-13 18:26:47                                                                            | CSDCC-SH                | CSDCC | か理质押登记 (正在办理)                                                                                          |                  |
| 2025-06-13 18:26:42                                                                            | CSDCC-SH                | CSDCC | か理质押登记 (正在办理)                                                                                          |                  |
| 2025-06-13 18:26:37                                                                            | CSDCC-SH                | CSDCC | か理质押登记 (正在办理)                                                                                          |                  |
| 2025-06-13 18:26:02                                                                            | CSDCC-SH                | CSDCC | か理质押登记 (正在か理)                                                                                          |                  |
| 2025-06-13 18:24:13                                                                            | CSDCC-SH                | CSDCC | か理质押登记 (正在办理)                                                                                          |                  |
| 2025-06-13 18:24:08                                                                            | CSDCC-SH                | CSDCC | 材料审核 (已办理)                                                                                             |                  |
| 2025-06-13 18:23:36                                                                            | CSDCC-SH                | CSDCC | 材料审核 (正在办理)                                                                                            |                  |
| 2025 06 12 19:22:20                                                                            | CSDCC-SH                | CSDCC | 材料寅核 (正在九理)                                                                                            |                  |

若没有您所需要查看的任务,选择【点击查看您的更多在办任务】、【点击查 看您的更多终止任务】、【点击查看您的更多办结任务】或【搜索】按钮进行查询。 【搜索】默认不展示搜索结果。

## 2.4.2 节点办理详情

如 2.4.1 进入业务办理轨迹页面,可对【已办理】或【终止】节点查看节点 办理详情。

单击图标下的链接文字,进入节点详情页面。该页面仅为查看页面,不可编 辑。

| 节点状态                |           |                 |                   |                    |
|---------------------|-----------|-----------------|-------------------|--------------------|
| <b>ビ</b><br>质押申报    | 质押电       | <b>5</b><br>报复核 | ✓<br>材料<br>前<br>校 | →<br><u>力理质押登记</u> |
| 图标说明: 🕑 已办理 📝 正在办理  | ◎ 待办 🛛 终止 | 128 业务办结        |                   |                    |
| 轨迹明细                |           |                 |                   |                    |
| か理时间 💠              | 操作员       | 操作网点            | 办理节点              | 处理意见               |
| 2025-06-13 18:26:56 | CSDCC-SH  | CSDCC           | か理质押登记 (已か理)      |                    |
| 2025-06-13 18:26:47 | CSDCC-SH  | CSDCC           | か理质押登记 (正在か理)     |                    |
| 2025-06-13 18:26:42 | CSDCC-SH  | CSDCC           | か理质押登记 (正在办理)     |                    |
| 2025-06-13 18:26:37 | CSDCC-SH  | CSDCC           | か理质押登记 (正在办理)     |                    |
| 2025-06-13 18:26:02 | CSDCC-SH  | CSDCC           | か理质押登记 (正在か理)     |                    |
| 2025-06-13 18:24:13 | CSDCC-SH  | CSDCC           | か理质押登记 (正在か理)     |                    |
| 2025-06-13 18:24:08 | CSDCC-SH  | CSDCC           | 材料审核 (已办理)        |                    |
| 2025-06-13 18:23:36 | CSDCC-SH  | CSDCC           | 材料审核 (正在办理)       |                    |
| 2025-06-13 18:23:29 | CSDCC-SH  | CSDCC           | 材料审核 (正在办理)       |                    |

## 2.4.3 中国结算对外意见

中国结算业务审核对外出具的意见,将在两处展示:

(1) 节点详情页面的"处理意见"字段:

| 附件上传                        |                   |  |  |
|-----------------------------|-------------------|--|--|
| *申请资料                       | <u></u>           |  |  |
| 业务凭证                        | uewapiig          |  |  |
| 补充材料                        |                   |  |  |
| 审核意见                        | ● 通过 ○ 不通过        |  |  |
|                             |                   |  |  |
| 中国结算出具的意见                   | 0                 |  |  |
| (如有疑问, 请咨询:张慧<br>对外出具的意见:通道 | 展某, 021-68)<br>过。 |  |  |
|                             |                   |  |  |
|                             |                   |  |  |

(2) 业务办理轨迹页面的【轨迹明细】中的"处理意见"字段:

| 节点状态                |                                      |          |                                     |                          |
|---------------------|--------------------------------------|----------|-------------------------------------|--------------------------|
| ●                   | ──────────────────────────────────── |          | <ul> <li>✓</li> <li>业务复审</li> </ul> | ☑ ┣₀<br>发票信息 <u>业务确认</u> |
| 图标说明: 🕑 已办理 📝 🖬     | E在办理 🔹 待办 🖉 终」                       | 上 ╠。业务办结 |                                     |                          |
| 轨迹明细                |                                      |          |                                     |                          |
| 办理时间                | 操作员                                  | 操作网点     | 办理节点                                | 处理意见                     |
| 2025-06-06 19:39:26 | CSDCC-SH                             | CSDCC    | 业务确认 (已办理)                          | 对外出具的意见:通过。              |
| 2025-06-06 19:38:44 | CSDCC-SH                             | CSDCC    | 业务确认 (正在办理                          |                          |
| 2025-06-06 19:38:38 | CSDCC-SH                             | CSDCC    | 业务初审 (已办理)                          |                          |
| 2025-06-06 19:38:31 | CSDCC-SH                             | CSDCC    | 业务初审 (正在办理                          |                          |
| 2025-06-06 19:37:22 |                                      |          | 申报 (已办理)                            |                          |
| 2025-06-06 19:36:39 | CSDCC-SH                             | CSDCC    | 业务初审 (已办理)                          |                          |
| 2025-06-06 19:36:12 | CSDCC-SH                             | CSDCC    | 业务初审 (正在办理                          | 该笔申报由上海分公司投资者业务部受理       |
| 2025-06-06 19:35:14 | CSDCC-AUTO                           | CSDCC    | 业务初审 (待办)                           | 该笔申报由上海分公司投资者业务部受理       |
| 2025-06-06 19:35:07 | z .                                  |          | 申报 (已办理)                            |                          |

# 2.5 辅助功能

## 2.5.1 ZAP 用户绑定

通过该菜单可完成PROP用户和我司网站用户绑定的操作。PROP用户完成用户 绑定操作后,可通过PROP系统或网站渠道办理业务及查看业务进度。用户绑定功 能菜单部署在PROP渠道端,网站渠道端不提供,该菜单权限已由系统默认赋给全 体操作员,无需用户单独赋权。登录PROP综合业务终端,选择"在线业务受理系 统"模块,查看"辅助功能-ZAP用户管理-ZAP用户绑定"菜单,如下图所示:

| 宗会世界経営    |   |                                                                        |    |
|-----------|---|------------------------------------------------------------------------|----|
|           |   | ◆戰漸消息:                                                                 |    |
| 🏠 首页      |   |                                                                        |    |
| 🚨 发行人业务   | ۲ | ZAP用户管理                                                                |    |
| 🝰 参与人业务   | ۲ |                                                                        |    |
| 🥃 参与人代理业务 | ۲ | ZAP用户绑定                                                                |    |
| ▲ 结算银行业务  | ۲ | 用于对ZAP用户进行手机号绑定、手机号解绑、延长手机号绑定有效期、PROP操作员和网站用户绑定、<br>PROP操作员和网站用户绑定的的管理 | 进入 |
| 📯 辅助功能    | Θ |                                                                        |    |
| + ZAP用户管理 | < |                                                                        |    |
| + ZAP查询统计 |   |                                                                        |    |

(1) 网站用户绑定

网站用户绑定时,用户需填写PROP操作员用户名,并选择需绑定的网站用户 名,点击绑定按钮即可完成绑定操作。

| <ul> <li>注意事项</li> <li>1、PROP操作员继定网站用户后,可以通过PROP端查询,办理网站端申报的业务,亦可通过网站查询,办理PROP端申报的业务。</li> <li>2、PROP操作员和网站用户解除规定后,PROP端仅能查询到通过PROP端申报的业务,网站端也仅能查询到通过网站端申报的业务。</li> </ul> |         |      |        |  |  |  |  |
|----------------------------------------------------------------------------------------------------|---------|------|--------|--|--|--|--|
|                                                                                                    |         | *    |        |  |  |  |  |
| ZAP用尸管埋                                                                                                    | /用尸账尸管埋 |      |        |  |  |  |  |
| *操作类型                                                                                                    | 网站用户绑定  | ▼    |        |  |  |  |  |
| PROP网点                                                                                                    | Q37700  | * PI | ROP操作员 |  |  |  |  |
| *网站用户                                                                                                    | 请选择     | ▼    |        |  |  |  |  |
|                                                                                                    |         | 绑定   | 清空     |  |  |  |  |

## (2) 网站用户解绑

网站用户解绑时,用户需填写PROP操作员用户名,系统自动将查询并显示该 操作员对应网站用户,若已绑定网站用户,则点击解绑按钮后即可完成解绑操作。

| <ul> <li>注意事项</li> <li>1、PROP操作员绑定网站用户后,可以通过PROP端查询、办理网站端申报的业务,亦可通过网站查询、办理PROP端申报的业务。</li> <li>2、PROP操作员和网站用户解除绑定后,PROP端仅能查询到通过PROP端申报的业务,网站端也仅能查询到通过网站端申报的业务。</li> </ul> |          |    |           |  |  |  |  |
|----------------------------------------------------------------------------------------------------|----------|----|-----------|--|--|--|--|
| ZAP用户管理                                                                                                    | / 用户账户管理 |    | *         |  |  |  |  |
| *操作类型                                                                                                    | 网站用户解绑   | •  |           |  |  |  |  |
| PROP网点                                                                                                    | Q        |    | * PROP操作员 |  |  |  |  |
| *网站用户                                                                                                    | 请选择      | V  |           |  |  |  |  |
|                                                                                                    |          | 解绑 | 清空        |  |  |  |  |

## 2.5.2 在线业务办理历史查询

通过该菜单可完成本单位一年内经手的非直通类在线业务的查询、导出操作。 非直通类在线业务即为需我司人工审核的在线业务。菜单同步部署在PROP渠道端 和网站渠道端,需单独赋权(权限: SSCCRC | ZXYWSLXT | 71,具体参考赋权说明相 关章节)。登录"在线业务受理系统",查看"辅助功能-ZAP查询统计-在线业务 办理历史查询"菜单,如下图所示:

| <b>2687</b> |           | 在线业务受理系统                             |                   |           |    |
|-------------|-----------|--------------------------------------|-------------------|-----------|----|
| 综合业务终端      |           | ◆最新消息: → ヨ則次有消息                      |                   |           |    |
| 🗌 首页        |           |                                      |                   |           |    |
| 🚨 发行人业务     | · ZAP查询统计 |                                      |                   |           |    |
| 🝰 参与人业务     | Ð         |                                      |                   |           |    |
| ■ 参与人代理业务   | •         | 在线业务办理历史查询                           |                   |           |    |
| ▲ 结算银行业务    | •         | 针对本单位一年内经手的非直通类在线业务,提<br>中国结管人工审核的业务 | 出供业务查询、结果导出功能。非直近 | 一談在线业务即为需 | 进入 |
| 📡 辅助功能      | 9         |                                      |                   |           |    |
| + ZAP用户管理   |           |                                      |                   |           |    |
| + ZAP查询统计   | <         |                                      |                   |           |    |

点击进入该菜单后,细化查询条件并点击查询按钮检索本网点下所有操作用 户(包括PROP用户和网站用户)的经手业务记录,点击导出按钮完成查询结果导 出。

| 受理编号           |           |                        | 业务类型         | 所有业务                                   | •             | 业务状态    | 请选择      |      |    |
|----------------|-----------|------------------------|--------------|----------------------------------------|---------------|---------|----------|------|----|
| 申报区间 近7:       | £         |                        | ▼ 申报起始日      | Э                                      | i             | 申报截止日   |          |      | ũ  |
| 申报渠道 请遗        | 择         |                        | ▼ 申报操作5      | đ                                      |               |         |          |      |    |
| 业务关键字          |           |                        |              |                                        |               |         |          |      |    |
|                |           |                        |              | 查询                                     |               |         |          |      |    |
|                |           |                        |              |                                        |               |         |          |      |    |
| 受理编号           | き 申报      | 日期申报                   | 操作员          | 受理主题                                   |               | AF8     | 5类型      | 业务状态 | 详情 |
| 02 06 502 15   | 3 202506  | 16 99 99               | 99 在线业务到     | 管理系统验证流程-单人发起模                         | 式业务分支-2025    | 单人验证    |          | 在办   | 查看 |
| 02 )6 602 150  | 8 202506  | 16 za e:               | 59 Ac        | 5-继承-小额继承-过户-202                       |               | 继承分家析产等 | A股非交易过户  | 外部撤单 | 查看 |
| 02 )6 502 150  | 15 202506 | 16 zaj es              | 59 账户通用相     | 莫块,,,,,,,,,,,,,,,,,,,,,,,,,,,,,,,,,,,, | 7777 4-客户     | 账户业务通用模 | 快        | 外部撤单 | 查看 |
| 02 06 502 150  | 4 202506  | 16 zaj les             | 59 账户通用相     | 莫块 __ 正券-账户查询-1                        | 客户            | 账户业务通用模 | 块        | 办结   | 查看 |
| 02 06 302 15 . | 03 202506 | 1 <mark>3 99</mark> 99 | 99 Aź        | ····寿商代理质押登记                           | 8-202         | 证券质押登记申 | 报        | 办结   | 查看 |
| 06 302 15 0    | 00 202506 | 13 99 99               | 39 A2        | 、、、、、、、、、、、、、、、、、、、、、、、、、、、、、、、、、、、、、、 | 2-20250015020 | 证券质押登记申 | 报        | 办结   | 查看 |
| 06 30: 31 5    | 3 202506  | 13 zi te               | 59 继承-小额     | 继承-过户-2025-0-002010.                   |               | 继承分家析产等 | A股非交易过户  | 在办   | 查看 |
| 0; 06 20 31 5  | , 202506  | 12 z ote .             | 59 继承-小额     | 继承-过户-2025                             | 07            | 继承分家析产等 | A股非交易过户  | 在办   | 查看 |
| 0; 06 20 3' 5  | 1 202506  | 12 2 est               | 开放式基金        | 金申赎结算业务开通申请,                           | .券股份有限公司      | 开放式基金结算 | 业务开通     | 在办   | 查看 |
| 02 )6 10 3 5   | 3 202506  | 11 z est               | 开放式基金        | 金申赎结算业务开通申词                            |               | 开放式基金结算 | 业务开通     | 在办   | 查看 |
| 02: 16 10 31 5 | 0 202506  | 11 z est               | 指定收款则        | 账户维护 (注销指定收款账户)                        |               | 指定收款账户维 | 护 (注销指定收 | 在办   | 查看 |
| 02! 16 10 31 5 | 8 202506  | 11 z est               | 指定收款则        | 账户维护 (新増、变更指定银行                        | <u> </u>      | 指定收款账户维 | 护 (新增、变更 | 在办   | 查看 |
| 02: 6 10 31 5  | 7 202506  | 11 zote :              | 59 账户通用档     | 蓂∍查询-19∟                               | 客户            | 账户业务通用模 | 决        | 办结   | 查看 |
| 02! 6 10 31 5  | 5 202506  | 11 9 99                | 99           | 继承-小额继承-过户-202                         |               | 继承分家析产等 | A股非交易过户  | 在办   | 査君 |
| 10.01 5        | 5 202504  | 11 000000              | 00 A1. 41195 |                                        | i             | 体型公学社文会 | A股北大見行白  | 左九   | ** |

# 2.6 在线业务受理系统权限赋权

## 2.6.1 环境准备

使用 PROP 综合业务终端软件的 Windows 操作系统登录用户必须拥有系统管理员权限。

## 2.6.2 在线业务受理系统赋权

注意: 仅使用 PROP 网关软件的用户需按以下步骤进行赋权操作。上市公司 版软件的用户无需进行赋权操作。

## 权限说明

## 使用在线业务受理系统办理业务时需要具备基础权限和业务权限。

基础权限: PROP 网点管理员必须对办理业务的组长和操作员进行赋权。 业务权限: PROP 网点管理员按需对办理业务的组长和操作员进行赋权。 基础权限列表: (1) 基础权限一:

在线业务受理系统文件传输-查看目录(SSCCRC FTP\_ZXYW \*\*)

(2) 基础权限二:

在线业务受理系统-在线业务查询(SSCCRC ZXYWCHK \*\*)

业务权限列表:

每个具体的业务有业务权限,需要给办理相应的业务人员赋予相应的业务权限。举例如下:

在线业务受理系统-在线业务办理历史查询(SSCCRC ZXYWSLXT 71)

在线业务受理系统-预留收款账户(SSCCRC ZXYWSLXT 32)

在线业务受理系统-预留收款账户-审核(SSCCRC ZXYWSLXT 33)

当业务人员需要进行预留收款账户业务办理时,需要给相应的用户赋予业务 权限。

#### PROP 用户权限检查

使用 PROP 用户登录 PROP 网关管理软件,依次展开菜单 【远程操作平台网 关管理】-【本地网关服务器】-【网点管理】-【PROP 权限列表】,检查该网点 是否拥有所有基础权限。

#### 向组长赋权

使用 PROP 用户登录 PROP 网关管理软件,在【用户管理】菜单下选中需要进 行赋权的组长,右键组属性,在组属性菜单中点击权限分栏,在可授权限列表中 选中所有的基础权限和需要办理的业务权限,最后点击【增加】按钮,将选中的 权限添加至该组拥有权限列表。

### 向操作员赋权

组长登录 PROP 综合业务终端,依次展开菜单【用户管理】-【操作员管理】, 选中本次应被赋权的操作员。在"组长权限列表"中选中所有的基础权限和需要 办理的业务权限,点击右箭头将此权限添加到"操作员权限列表"中。

# 3 公司网站渠道

# 3.1 访问入口

沪市在线业务平台推荐使用 Windows 7 操作系统,支持浏览器版本为 IE8/IE9/IE10/IE11 (IE9/IE10/IE11 不允许使用兼容性视图)。

## (1) 登录中国结算网站

输入中国结算网站网址(www.chinaclear.cn),进入中国结算网站首页,选择登录,如下图:

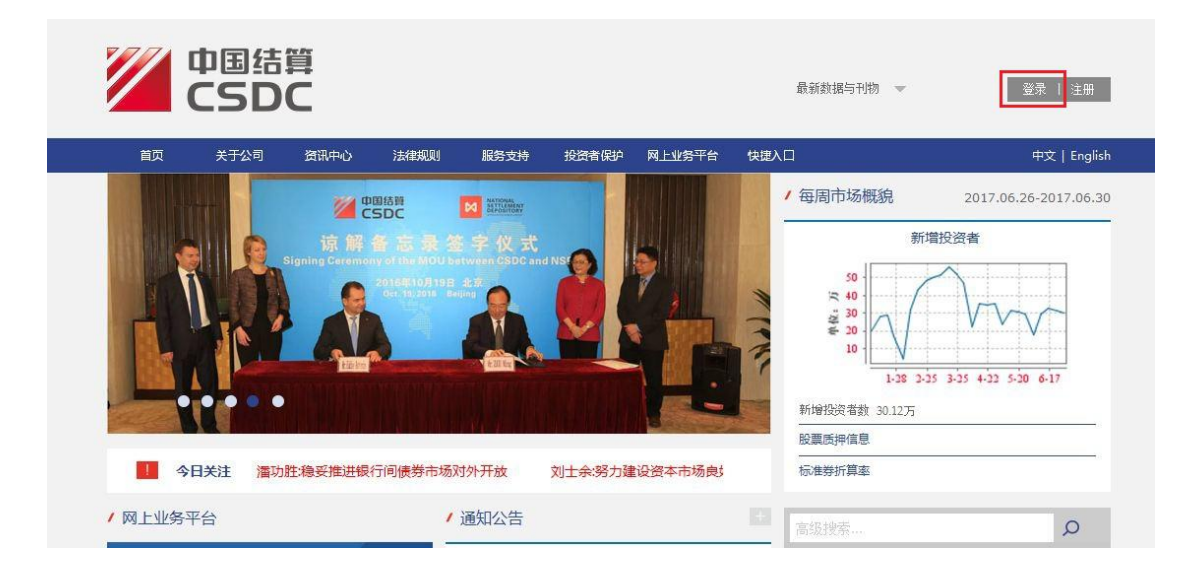

## 【中国结算网站首页】

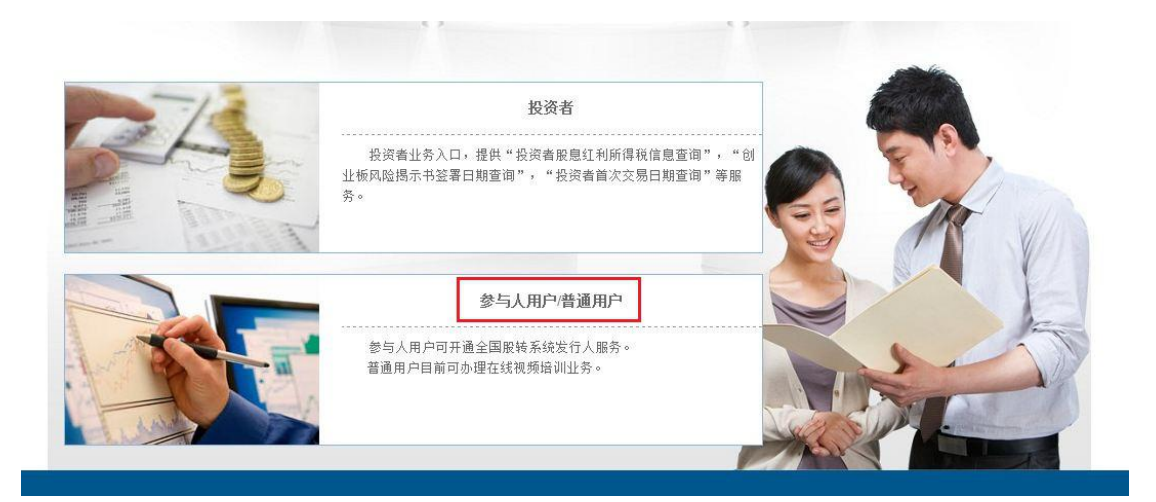

## 【用户选择页面】

进入用户选择页面,如上图所示,点击红色标记的【参与人用户/普通用户】 菜单,进入参与人用户/普通用户登录页面,如下图所示:

| 2 - P                |                                         |        | 0 | -   |
|----------------------|-----------------------------------------|--------|---|-----|
| 登录类型: C 无证书登录 © 证书登录 |                                         |        |   | ER. |
| 用户名: 密码:             | 我回密码                                    | 「載中心   |   |     |
| 登录 注册                | 上 读 · · · · · · · · · · · · · · · · · · | ● 在线客服 |   | 2   |
|                      |                                         |        |   |     |

【参与人用户/普通用户登录页面】

# 3.2 登录

## 3.2.1 用户登录

如果您是第一次登录系统,请首先安装 USB 电子证书驱动程序和中国结算公司 CA 程序。输入中国结算网站网址(<u>www.chinaclear.cn</u>),进入中国结算网站 首页,找到【服务支持】一【软件下载】栏目,如下图所示:

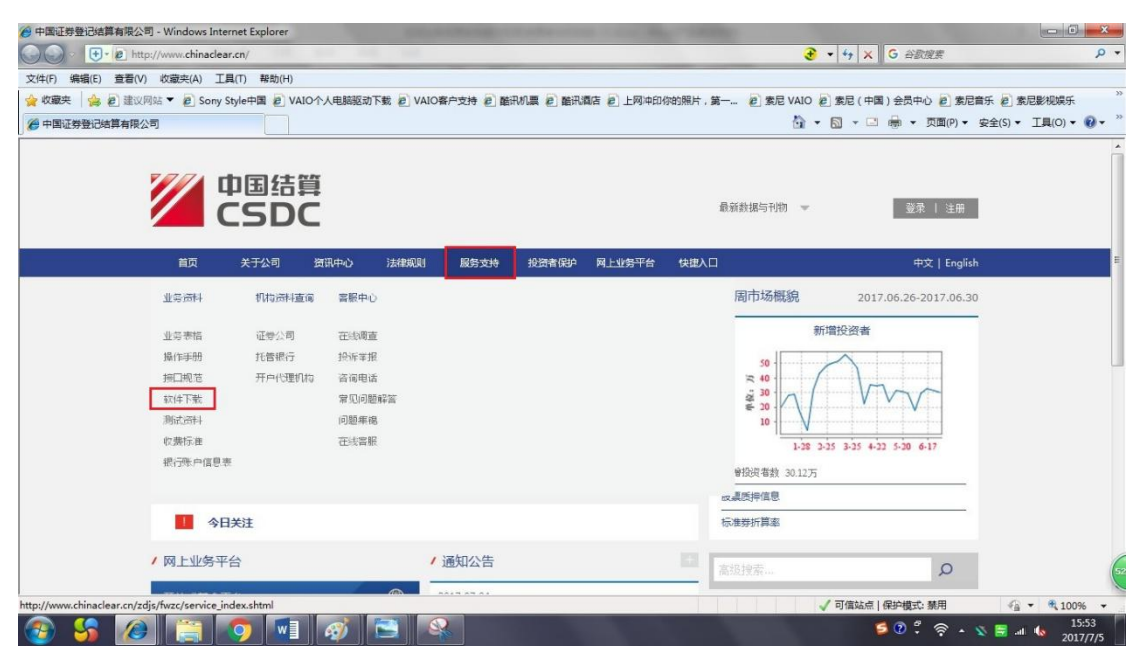

【首页-服务支持-软件下载】

(1)从中国结算网站首页菜单【服务支持】-【软件下载】栏目中,根据 所购买的 USB 类型,选择下载相应的 USB 卡驱动程序(在弹出窗口直接选择"打 开"),或者从 USB 卡包装盒附带的光盘中,双击安装文件进行安装。安装完毕后 重启计算机,再将 USB 卡插入计算机。下载页面如下图所示:

(2)从中国结算网站首页菜单【服务支持】-【软件下载】栏目下载中国 结算安全助手,解压缩"中国结算安全助手"<u>rar</u>压缩包后,打开其中的<u>exe</u>文 件运行,点击按钮"全面检测"完成后,再点击按钮"一键修复"。下载链接如 下图所示:

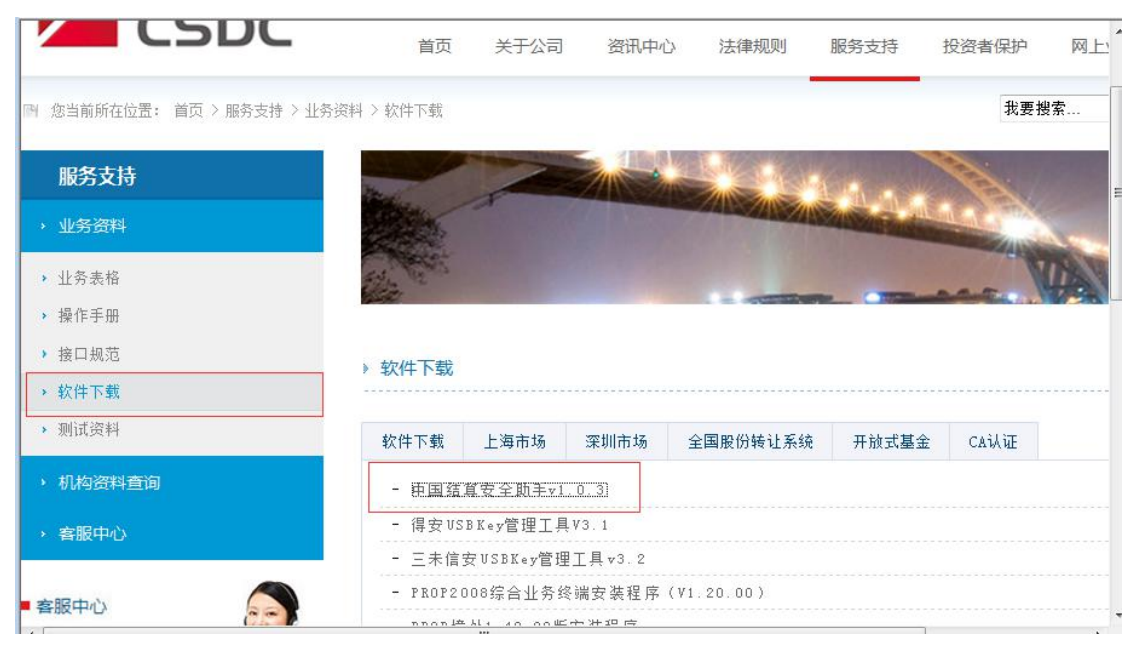

## 【中国结算安全助手下载】

按照 3.1 访问入口章节,进入参与人用户登录页面:

|                     |    |      |      |   | CALL OF THE STATE |
|---------------------|----|------|------|---|-------------------|
| 登录类型: ○无证书登录 • 证书登录 | 灵  |      |      | 6 | 20                |
| 用户名:                |    | ]    | Q    | 0 | TR                |
| 密 码:                |    | 找回密码 | 下载中心 |   |                   |
|                     |    | 操作手册 | 在线客服 |   |                   |
| 爱录                  | 注册 |      |      |   |                   |

## 【网站登录页面】

输入结算参与人用户名,密码后,点击【登录】按钮,出现选择证书页面。

#### 提示:

(1) 证书一般存在 USBKey 中, 需要先插卡, 才能选取用户证书进行登录。

(2)如果您要修改 USB 卡的缺省密码,请点击在"开始一程序"中找到智能卡管理工具,在工具菜单中选择"智能卡一修改用户密码 (PIN)",重新设置新的 PIN 码。

结算参与人登录后,所具有的业务功能被列在左侧的菜单中,如下图:

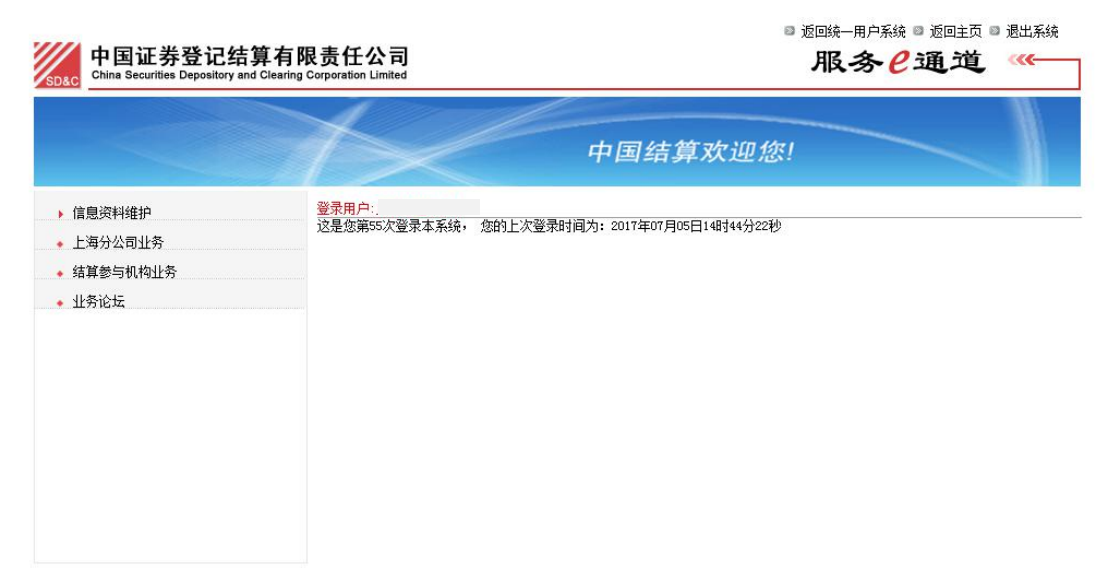

## 【结算参与机构业务用户-登录首页】

操作指引:

使用证书的用户在登录系统后, IE 地址栏都会显示为红色并显示"证书错误"(使用 IE7 以上时),这是正常的。

说明:

用户登录系统后,系统会显示如下文字"这是您第 X 次登录系统,您的上次 登录时间为 XXXX 年 XX 月 XX 日 XX 时 XX 分 XX 秒"。用户每登录一次系统,则登 录次数自动加 1,同时系统会显示用户上次登录系统的时间。

如果用户登录系统所使用的数字证书将要过期,系统会自动在用户登录信息 "这是您第 X 次登录系统,您的上次登录时间为 XXXX 年 XX 月 XX 日 XX 时 XX 分 XX 秒"后面提示用户更新数字证书,同时会提供更新数字证书的链接。

(2) 使用在线业务平台

用户登录后,点击左侧菜单栏中【上海分公司业务】,即可进入上海分公司 在线业务平台,使用上海分公司业务。如下图所示:

|                                       |                                | 中国结算欢迎您!                 |  |
|---------------------------------------|--------------------------------|--------------------------|--|
| 富息资料维护<br>上海分公司业务<br>结算参与机构业务<br>业务论坛 | 登录用户:<br>这是您第55次登录本系统,您的上次登录时间 | 测方: 2017年07月05日14时44分22秒 |  |

## 3.2.2 授权用户给业务用户赋权

对于各结算机构,网站业务权限与其对应 PROP 网点相同,但网站用户需经 以下授权才能进入上海分公司在线业务平台;各结算参与机构管理员用户可给业 务用户授予该平台权限,网站用户获取在线业务平台入口权限后,缺省具备机构 对应在线业务功能权限,暂无 PROP 渠道所具备的经办/复核设置功能。

具体授权步骤为,授权用户登录后,在左侧菜单依次点击【信息资料维护】 -【用户管理】,如下图所示:

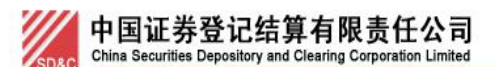

业务管理

参与人用户列表

| 新建参与。 | 人用户   |         |       |      | 第一页 前一页 后- | 一页 最加 | 旨———页 第1页 共1 | 页 共5条记录 |
|-------|-------|---------|-------|------|------------|-------|--------------|---------|
| 序号    | 网上用户名 | 用户类型    |       | 用户角色 |            |       | 操作           |         |
| 1     | j     | 系统授权(主) | 结算参与人 |      |            | 偱     | 設 证书管理       |         |
| 2     | j     | 系统授权(备) | 结算参与人 |      |            | 偱     | 欲 证书管理       |         |
| 3     | j     | 业务办理    | 结算参与人 |      | 删除         | 修改    | 角色权限分配       | 证书管理    |
| 4     | 3     | 业务办理    | 结算参与人 |      | 删除         | 修改    | 角色权限分配       | 证书管理    |
| 5     | i .   | 业务办理    | 结算参与人 |      | 删除         | 修改    | 角色权限分配       | 证书管理    |
|       |       |         |       |      |            |       |              |         |

返回

点击上图中红色功能链接【角色权限分配】,即可将自己(授权用户的权限来 自管理员所分配)所拥有的权限分配给业务用户,如下图所示:

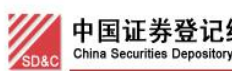

#### 中国证券登记结算有限责任公司 China Securities Depository and Clearing Corporation Limited

## 参与人用户权限分配

| 与人网上用户名: |                  |
|----------|------------------|
| 角色       | 权限               |
|          | ☑ 参与人业务信息        |
|          | ☑ 上海分公司业务单点登录    |
|          | ☑ 北京分公司业务        |
|          | ☑ 证券公司类→业务调查     |
|          | ☑ 证券公司类→业务通知     |
| 🗹 结算参与人  | ☑ 证券公司类-信息变更     |
|          | ☑ 证券公司类-信息查询     |
|          | ☑ 证券公司类 新业务申请    |
|          | ☑ 证券公司类-材料报送     |
|          | ☑ 证券公司类-结算业务资格申报 |
|          | ☑ 证券公司类-重要事件报告   |

在上图中选中【上海分公司业务单点登录】权限,点击【提交】按钮,即可为业 务用户分配上海市场在线业务入口权限。

#### 首页功能 3.3

在线业务受理系统首页面采用工作台模式 (如下图所示),用于查询、展示、 办理业务受理信息。

首页分为左侧菜单区和右侧工作区。工作区域包含【通知消息】模块、【问 题搜索】模块、【任务】模块,其中【任务】模块分为【待办任务】、【在办任务】、 【终止任务】、【办结任务】。

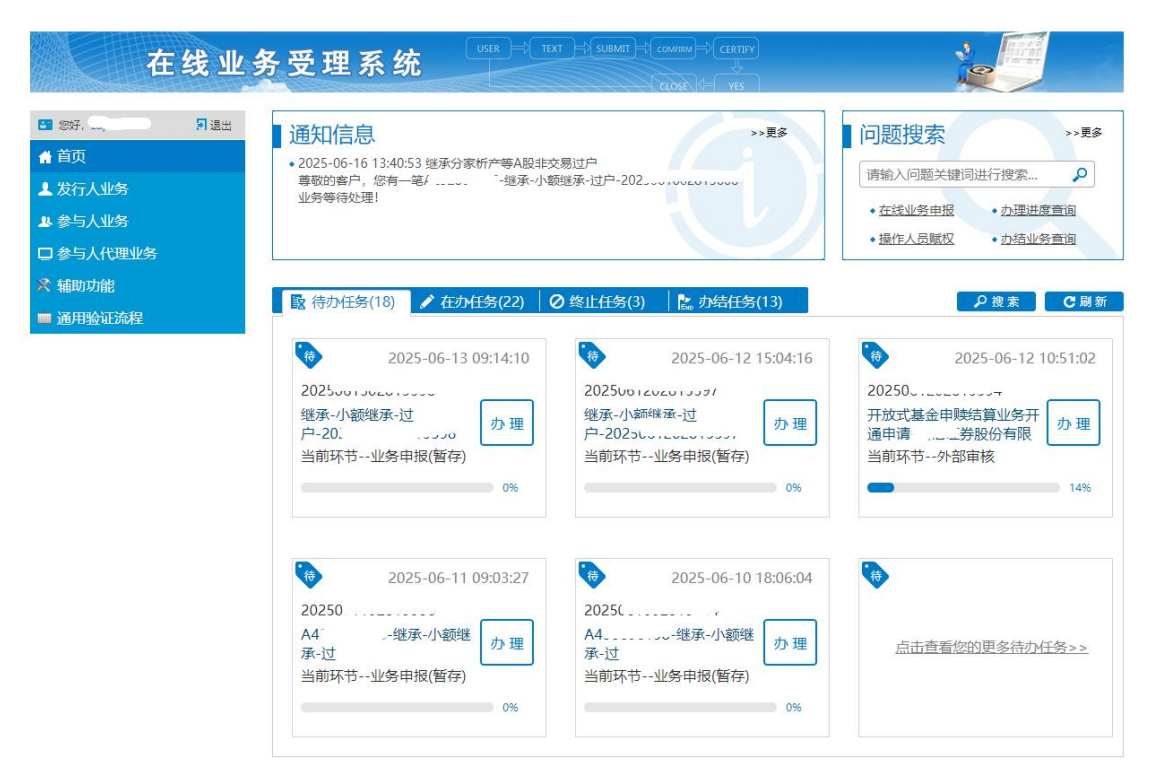

操作用户可通过点击左侧【菜单】的【首页】按钮或【工作区域】的【刷新】 按钮对首页数据进行刷新。

## 3.3.1 待办任务

该模块展示的内容包括:

(1) 当前操作员暂存的申报;

(2)当前操作员的待办任务(中国结算审核不通过退回申报修改、办理过程中需要当前操作员参与或者反馈)。

该模块内容根据任务处理时间进行排序(排在第一条的为当前最新的任务)。 工作台上最多显示 6 条:

| 2025-06-13 09:14:10                                                        | 2025-06-12 15:04:16                           | 2025-06-12 10:51:02  |
|----------------------------------------------------------------------------|-----------------------------------------------|----------------------|
| 025001302013330                                                            | 20250012020.000                               | 202500.2020.000.     |
| 承-小额继承-过户- 办理                                                              | 继承-小额继承-过户- 办理                                | 开放式基金申赎结算业务开通申请 办 理  |
| 256                                                                        | 2025                                          | 证券股份有限公司-必须赚钱基金带BFJ- |
| (44月)》和中记(44日)                                                             | 当即水口亚兴中政(員分)                                  |                      |
| 0%                                                                         | 0%                                            | 14%                  |
|                                                                            |                                               |                      |
|                                                                            |                                               |                      |
| 2025-06-11 09-03-27                                                        | 2025-06-10 18:06:04                           |                      |
| 2025-06-11 09:03:27                                                        | 2025-06-10 18:06:04                           | •                    |
| 2025-06-11 09:03:27                                                        | 2025-06-10 18:06:04<br>202506-0000-0000-      | •                    |
| 2025-06-11 09:03:27<br>12566-126-13566<br>- 继承-小额继承-过户- 办理<br>12560-1-1267 | 2025-06-10 18:06:04<br>202506-0022-05-0<br>A4 |                      |

若需查看更多任务,可通过【点击查看您的更多待办任务】,自动显示申报 时间为近一个月内的待办任务,可在该页面进行业务检索。

## 3.3.2 在办任务

该模块展示的内容包括: 该操作员办理过的未办结的所有任务,包括当前操 作员的待办任务(中国结算审核不通过退回申报修改、办理过程中需要参与人或 发起人反馈)。

该模块内容根据任务处理时间进行排序(排在第一条的为当前最新的任务)。 工作台上最多显示 6条:

| 2025-06-13 10:42:53                                       | 2025-06-11 11:18:26                                        | 2025-06-11 08:39:46 |
|-----------------------------------------------------------|------------------------------------------------------------|---------------------|
| 025060000                                                 | 202500000000000000000000000000000000000                    | 20250(              |
| 股非交易过户-C-、 ****1* 墙产继查看<br>载、高蜡分家析产-小额继承-2024<br>指前环节过户操作 | 指定收款账户维护(新增、变更指定银行<br>收款账户)-Paranani 了券股份有限公司-<br>当前环节材料审核 | A10000              |
| 50%                                                       | 60%                                                        | 40%                 |
| 2025-06-10 17:56:34                                       | 2025-06-10 16:43:17                                        | 40%                 |
| 2025-06-10 17:56:34<br>02500 10020 13300                  | 2025-06-10 16:43:17<br>2025bu uvzo u 2025                  | 40%                 |

若需查看更多任务,可通过【点击查看您的更多在办任务】,自动显示申报 时间为近一个月内的在办任务,可在该页面进行业务检索。

## 3.3.3 终止任务

该模块展示的内容包括:当前操作员办理过的已终止的任务(包括操作员终止和结算公司业务人员终止)。

该模块内容根据任务处理时间进行排序(排在第一条的为当前最新的任务)。 工作台上最多显示 6条:

| 2025-06-16 13:41:56                                                | 2025-06-16 09:38:07                                                | 2025-06-05 16:46:4 |
|--------------------------------------------------------------------|--------------------------------------------------------------------|--------------------|
| 2025/05/00/2015/0000<br>Nazacouvouvo 继承-小额继承-过户- 重新<br>2025/00 100 | 20250(<br>账户通用模块 券-账户查词-<br>15//////////////////////////////////// | 20256、<br>沪市主板-66  |
| 20%                                                                | 20%                                                                | 209                |
|                                                                    |                                                                    |                    |
|                                                                    |                                                                    |                    |
|                                                                    |                                                                    |                    |
|                                                                    |                                                                    |                    |

若需查看更多任务,可通过【点击查看您的更多终止任务】,自动显示申报 时间为近一个月内的终止任务,可在该页面进行业务检索。

## 3.3.4 办结任务

该模块展示的内容包括: 当前操作员办理过的已完结的业务。

该模块内容根据任务更新时间进行排序(排在第一条的为当前最新的任务)。 工作台上最多显示 6条:

| 🧟 待办任务(18) 📔 🖍 在办任务(21) 🔰 🧭 终止任务(3)                                                                                                    | ▶ 办结任务(13)                                                            | ●搜索                                 |
|----------------------------------------------------------------------------------------------------|-----------------------------------------------------------------------|-------------------------------------|
| 2025-06-16 09:33:02<br>2025-06-16 09:33:02<br>2025-06-16 09:33:02<br>第<br>第<br>第<br>第<br>第<br>第<br>第<br>第<br>第<br>第<br>第<br>第<br>第<br>第<br>第<br>第<br>第<br>第<br>第 | 2025-06-13 18:26:56<br>2025<br>A2券商代理质押登记-<br>工工新<br>发起<br>当前环节办理质押登记 | 2025-06-13 18:25:56<br>2025C<br>A2と |
| 2025-06-11 09:12:52<br>2025                                                                                                    | 2025-06-06 19:39:26<br>20256<br>账户通用模:                                | □ 点击直看您的更多办结任务>>                    |

若需查看更多任务,可通过【点击查看您的更多办结任务】,自动显示申报 时间为近一个月内的办结任务,可在该页面进行业务检索。

# 3.3.5 通知消息

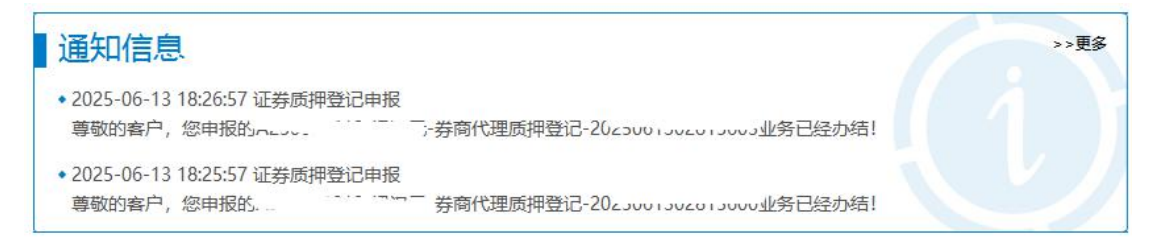

在线业务受理系统仅对申报操作员发送本操作员所申报业务的办理进度通知。点击【更多】可展示近 30 天的【通知消息】。通知消息发送情况详见 3.5。

3.3.6 问题搜索

| 问题搜索      |                 | >>更多 |
|-----------|-----------------|------|
| 请输入问题关键词进 | 行搜索             | 2    |
| • 在线业务申报  | • <u>办理进度查询</u> |      |
| • 操作人员赋权  | • <u>办结业务查询</u> |      |

操作员可通过本模块对在线业务受理系统的常见问题进行搜索。 如输入"申报",检索结果如下(搜索关键字高亮显示)。 问题搜索结果

>>当前搜索关键字:申报 共 4 条相关结果 申报

#### 在线业务申报

方法一:

请在左侧菜单栏,选择您要申报的业务,单击进入申报页面。

方法二:

第一步,在首页浏览您的"终止任务",选择您想重新<mark>申报</mark>的某项业务,点击"重新发起"按钮可重新<mark>申报</mark>该业务。若没有您想选择的业务, 请执行第二步,否则请忽略第二步。(注意:您仅可重新发起您拥有<mark>申报</mark>权限的业务)

第二步,请您选择"查看您的更多终止任务"或点击"搜索"按钮进入搜索页面对终止任务进行搜索,单击"重新发起"按钮。

业务权限划分

1)基础权限是使用在线业务受理平台的基础、通用权限,如申报、查询、撤销等。

2) 业务权限是基于基础权限的、针对特定业务的权限,如需办理发行人查询证券持有人名册业务,则需要拥有"发行人业务-发行人申请书 面证明"的业务权限。

3) 基础权限是PROP网点管理员必须对办理业务的组长和操作员进行赋权的权限,而业务权限是PROP网点管理员按需对办理业务的组长和操作员进行赋权的权限。

#### 基础权限列表

1) 权限一:
 在线业务受理系统2.0-受理编号申请(SSCCRC ZXYWJCQX 00)
 在线业务受理系统2.0-业务申报(SSCCRC ZXYWJCQX 01)
 在线业务受理系统2.0-业务撤销(SSCCRC ZXYWJCQX 02)
 在线业务受理系统2.0-业务概要查询(SSCCRC ZXYWJCQX 03)
 在线业务受理系统2.0-业务详细信息查询(SSCCRC ZXYWJCQX 04)
 在线业务受理系统2.0-业务详细信息查询(SSCCRC ZXYWJCQX 05)

## 3.3.7 业务搜索

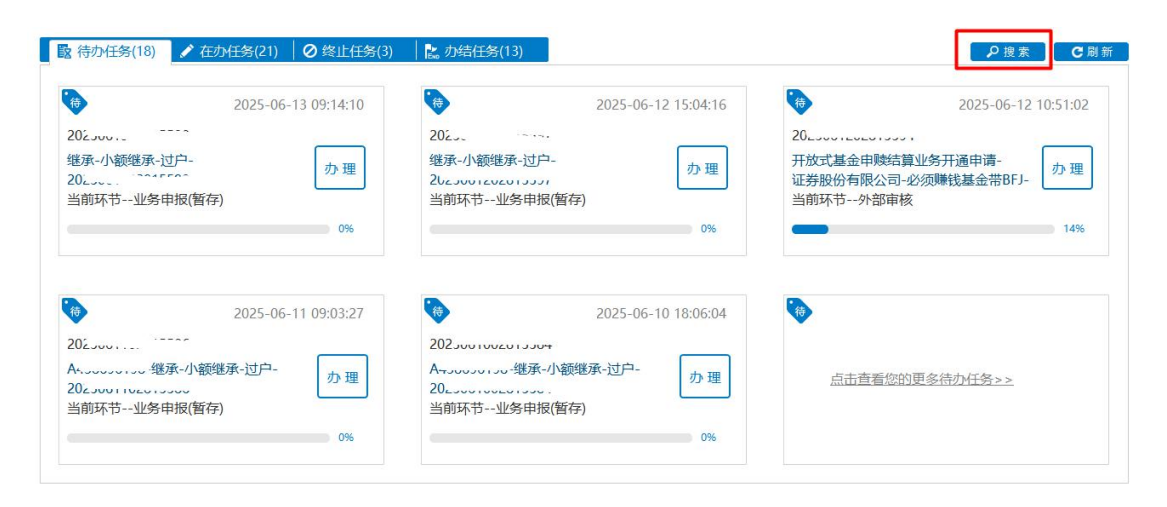

点击首页【搜索】按钮可对业务进行搜索,默认不进行查询。

|       |        |        |        |          |           |             |      | 口返回 |
|-------|--------|--------|--------|----------|-----------|-------------|------|-----|
| 业务类型  | 所有业务   |        | 2.9    | •        | 业务状态 〇 待办 | ▶ ○ 在办 ○ 终止 | ◎ 办结 |     |
| 受理主题  | 受理编号、  | 主题、模糊查 | 询      |          |           |             |      |     |
| 申报时间  | ○ 近7天  | 〇近15天  | ⊙ 近30天 | 〇 自定义时间段 |           | ~           | ]    |     |
|       |        |        |        | ₽搜察      | R         |             |      |     |
| 受理编   | 号      | 受理主    | 题      | 节点描述     | 申报时间      | 当前          | 进度   | 操作  |
|       |        |        |        |          |           |             |      |     |
|       |        |        |        |          |           |             |      |     |
|       |        |        |        |          |           |             |      |     |
|       |        |        |        |          |           |             |      |     |
|       |        |        |        |          |           |             |      |     |
| ₩ ◀ 0 | /0 ► ► | 共0条    |        |          |           |             |      |     |

业务类型:在线受理系统可申报的所有业务类型。可对所有业务或单一业务 进行筛选。

业务状态:可在待办、在办、终止、办结业务选其一,不支持多业务状态筛 选。

受理主题:可对受理编号、受理主题进行模糊查询。

申报时间:可选近7天,近15天,近30天,也可选择日期控件自定义筛选申报时间段。

## 3.4 业务办理

## 3.4.1 业务申报

在左侧菜单栏选择需要办理的业务进入业务申报页面,申报页面为分步式页 面,申报页面分为【注意事项】模块、【快速导航】模块、【业务信息采集】模块。

| 注意事项           |                                                                                                    |                          |                                 |   |
|----------------|----------------------------------------------------------------------------------------------------|--------------------------|---------------------------------|---|
| 1.仅私募基金、证券     | \$期货基金公司资管产品、信托产品、保险资管等资管产品。                                                                                                    | 必须填写投资顾问、实际操作人等新增采集的字!   | 段,其他产品类别无需必填。                   |   |
| 2.撤销流程可在"约     | 冬止任务"栏中查询。                                                                                                    |                          |                                 |   |
| 3.如一只产品的不同     | 司证券子账户由不同的投资管理人管理,则应通过不同业务时                                                                                                    | 申请完成开户。                  |                                 |   |
| 4.合格投资者开立》     | 梁市A股账户时需明确使用市场,"用于股转系统深市A股账                                                                                                    | 沪"只能在股转系统中使用,深圳市场不能使用    | ; "用于深圳市场深市A股账户"只能在深圳市场中使用,股转系。 | 充 |
| 中小能使用。         |                                                                                                    | es de centra da da Norte |                                 |   |
| 5.调注思核对甲报5     | 以圓和甲寶表中壤液信息的一致性,如有不一致的內容,以3                                                                                                    | ₩3元甲/取1日根/万/世。           |                                 |   |
| *****          |                                                                                                    |                          |                                 |   |
| 行外机构           | 1及广品证夯账户并户/ 基本信息                                                                                                    |                          |                                 |   |
| + 112 TH1 + ME |                                                                                                    |                          |                                 |   |
| 受理土趣           | 证券和广介广-国信证券-2022                                                                                                    |                          |                                 |   |
|                |                                                                                                    | 模板下载 导入                  |                                 |   |
|                |                                                                                                    |                          |                                 |   |
| 申请方信息栏目        |                                                                                                    |                          |                                 |   |
| 由遭方全称          | 国信证券股份有限公司                                                                                                    |                          |                                 | 1 |
| 1 100 0 00010  |                                                                                                    |                          |                                 |   |
| *申请方简称         |                                                                                                    | *结算参与人编码                 |                                 |   |
| *由请人举型         | <ul> <li>● 证券公司 ○ 托管人 ○ 其他</li> </ul>                                                                                                    | * 由请日期                   | 2025-06-16                      | 1 |
| THE OCAL       | and the second second s |                          | 1                               | · |
| *申请经办人         |                                                                                                    | *申请方电话                   |                                 | 0 |
| 由連续力10         |                                                                                                    | 由港古由浜3                   |                                 |   |
| H1H92237772    |                                                                                                    | 中国力相因と                   |                                 | v |
| 申请经办人3         |                                                                                                    | 申请方电话3                   |                                 | 0 |
|                |                                                                                                    |                          |                                 |   |
| *甲请人材料是合金      | 「鰲」した し台                                                                                                    | 0                        |                                 |   |

其中【注意事项】模块,点击【向下箭头】,可将【注意事项】的详细内容 展开。展开如下。再次点击箭头,【注意事项】内容收起。

【快速导航】可预览本业务的申报步骤以及步骤完成情况,可点击【+】展 开,点击【-】收起,同时可在页面内进行拖动,示意如下。

|                                                                                                    |                                                                                                    |                                                                               |                                                                                                    | 业务导航-                                                                                                    |                                                   |      |
|----------------------------------------------------------------------------------------------------|----------------------------------------------------------------------------------------------------|-------------------------------------------------------------------------------|----------------------------------------------------------------------------------------------------|----------------------------------------------------------------------------------------------------|---------------------------------------------------|------|
| <ul> <li>注意事项</li> <li>1. "客户名称",指税:</li> <li>2. "纳税人识别号";</li> <li>3. "纳税人识别号";</li> <li>1. "客户名称",指税:</li> <li>2. "纳税人识别号";</li> <li>1. "客户名称",指税:</li> <li>2. "纳税人识别号";</li> <li>3. "纳税人识别号";</li> </ul> | 客登记证上的名称,应与营业执照名称——<br>树末三证合一的客户,根据税务登记证填<br>树末三证合一的客户,根据税务登记证填<br>务登记证上的名称,应与营业执照名称——<br>树末三证合一的客户,根据税务登记证填<br>代码,且无需上传《税务登记证填本》复<br>树末三证合一的客户,根据税务登记证填 | 敗, "国家/<br>弓,且必须上<br>弓,且必须上<br>弓,且必须上<br>弓,且必须上<br>弓,且必须上<br>弓,且必须上<br>弓,且必须上 | 国籍",指客户所在的国家。<br>1传《税务登记证副本》<br>14传《税务登记证副本》<br>13籍",指客户所在的国家。<br>14传《税务登记证副本》复印件<br>14传《税务登记证副本》复印件 | <ul> <li>○1.基本信息</li> <li>2.开票信息</li> <li>3.发票收取信息</li> <li>4.预览</li> <li>□ 退出申报</li> <li>● 撤 单</li> <li>#加盖公章;对已</li> </ul> | 三证 <del>合一</del> 的客户,桥<br>3三证 <del>合一</del> 的客户,桥 | 我据营业 |
| 执照填写统一社会信用                                                                                                    | 代码,且无需上传《税务登记证副本》复                                                                                                    | 印件。                                                                           |                                                                                                    |                                                                                                    |                                                   |      |
| 业务信息                                                                                                    |                                                                                                    | ~                                                                             | s                                                                                                    |                                                                                                    |                                                   |      |
| *业务代码                                                                                                    | 请输入6位证券代码                                                                                                    | 0                                                                             | *证券简称                                                                                                |                                                                                                    |                                                   |      |
| *填报信息                                                                                                    | ○ 首次登记 ○ 修改信息                                                                                                    |                                                                               | * 生效日期                                                                                               | 请输入该业务生                                                                                                    | 效起始日期                                             |      |
| 指定网点                                                                                                    |                                                                                                    |                                                                               | * 申报数量                                                                                               | 请输入不大于4                                                                                                    | 0位的数字                                             |      |
| 业务备注                                                                                                    |                                                                                                    |                                                                               |                                                                                                    |                                                                                                    |                                                   |      |
|                                                                                                    |                                                                                                    | 下-                                                                            | - <u>#</u>                                                                                           |                                                                                                    |                                                   |      |

(1) 分步式申报页面

分步式申报页面如下图所示,当完成本页面的申报数据填写,可点击【下一步】进入下一步骤页面,同时系统会暂存本步骤的数据。

| 客户信息-主要信息                                     |                  |                               |                  |                   |              |                 |      |   |       |   |
|-----------------------------------------------|------------------|-------------------------------|------------------|-------------------|--------------|-----------------|------|---|-------|---|
| * 客户类型                                        | 〇机构              | ○产品                           |                  |                   |              | *国籍或地区          | 请选择  |   |       | • |
| *产品类别                                         | 请选择              |                               |                  | v                 |              |                 |      |   |       |   |
| * 客户名称                                        |                  |                               |                  |                   |              |                 |      |   |       | 0 |
| *主要身份证明文件类别                                   | 请选择              |                               |                  | •                 | ]            | *证件有效期截止日期      |      | Ĩ |       |   |
| *主要身份证明文件号<br>码                               |                  |                               |                  |                   |              |                 |      |   |       |   |
| 主要身份证明文件注<br>册地址                              |                  |                               |                  |                   |              |                 |      |   |       |   |
| 客户信息-辅助信息                                     |                  |                               |                  |                   |              |                 |      |   |       |   |
| 辅助身份证明文件类<br>别                                | 请选择              |                               |                  | •                 |              | 辅助证件有效期截止<br>日期 |      | ā |       |   |
| 辅助身份证明文件号<br>码                                |                  |                               |                  |                   |              |                 |      |   |       | Ø |
| 辅助身份证明文件注册地址                                  |                  |                               |                  |                   |              |                 |      |   |       |   |
|                                               |                  |                               |                  |                   | 下一           | 5               |      |   |       |   |
|                                               |                  |                               |                  | 【I                | ∃报≯          | 步骤 1】           |      |   |       |   |
|                                               |                  |                               |                  | _ ,               | ••••         |                 |      |   |       |   |
| ! 注意事项                                        |                  |                               |                  |                   |              |                 |      |   | 业务导航+ |   |
| <ol> <li>"客户名称",</li> <li>"纳税人识别号"</li> </ol> | ,指税务<br>=″ · vt= | 登记证上的名称<br>ま三证合一的客            | ,应与营业拼<br>白 相据超终 | 如照名称一致,<br>圣登记证博写 | "国家/<br>日心须」 | 国籍",指客户所在(      | 的国家。 |   |       |   |
| <ol> <li>3. "纳税人识别号</li> </ol>                | · · //           | <sup>不一位口</sup> 印音<br>未三证合一的客 | 户,根据税务           | 3登记证填写,           | 且必须」         | - 传《税务登记证副4     | z»   |   |       |   |
|                                               |                  |                               |                  |                   |              | ¢ /             |      |   |       |   |
| 2 在线业务                                        | 务双人              | 人验证流和                         | 呈/ 联系            | 人信息               |              |                 |      |   |       |   |
| 联系人信息                                         |                  |                               |                  |                   |              |                 |      |   |       |   |
| 联系人名称                                         |                  |                               |                  |                   |              | 联系电话            |      |   |       |   |
| 联系人身份证明                                       | <b>浅</b> 型       | 请选择                           |                  | •                 |              | 证件有效期權          | 【至日期 |   | □长期有效 |   |
| 联系人身份证明                                       | 号码               |                               |                  |                   |              |                 |      |   |       |   |
| 联系人姓名一                                        |                  |                               |                  |                   |              | 联系人手机制          | 码—   |   |       |   |
| 联系人姓名二                                        |                  |                               |                  |                   |              | 联系人手机号          | 码二   |   |       |   |
|                                               |                  |                               |                  | 上一步               | ₹            | 下一步             |      |   |       |   |

【申报步骤2】

如图【申报步骤2】所示,点击【上一步】可返回上一步骤页面,对该页面进行修改,点击【下一步】进入下一步骤页面,同时系统会暂存本步骤数据。

当所有步骤页面均填写完毕,点击【下一步】进入【预览】页面,可对本次 申报填写的信息进行查看,不可修改,修改请点击【上一步】返回【申报步骤】 页面。

|                     | 八月22日上川10个王/ 1     | <b>祆</b> 杀八 <b>旧</b> 尽 |           |         |                                                                                                  |
|---------------------|--------------------|------------------------|-----------|---------|--------------------------------------------------------------------------------------------------|
| 联系人信息               |                    |                        |           |         | 业务导航一                                                                                            |
| 联系人名称               |                    |                        | 联系电话      |         | <ul> <li>☞1.基本信息</li> <li>☞2.开票信息</li> <li>☞2. // 票// 原本// 原本// 原本// 原本// 原本// 原本// 原本</li></ul> |
| 联系人身份证明类型           | 请选择                | W                      | 证件有效期截至日期 |         | ●3.反美权权信息<br>○4.预览                                                                               |
| 联系人身份证明号码           |                    |                        |           |         | □ 退出申报                                                                                           |
| 联系人姓名一              |                    |                        | 联系人手机号码一  |         | □ 撤 单                                                                                            |
| 联系人姓名二              |                    |                        | 联系人手机号码二  |         |                                                                                                  |
| 子在线业务双,<br>关联企业明细附表 | 人验证流程/             | 关联企业明细附表               |           |         |                                                                                                  |
| 序号                  |                    | 企业名称                   |           | 营业执照注册号 |                                                                                                  |
|                     |                    |                        |           |         |                                                                                                  |
|                     | 无数据显示              |                        |           |         |                                                                                                  |
| 附件上传                |                    |                        |           |         |                                                                                                  |
| *申请材料               | <u>qrtest.docx</u> |                        |           |         |                                                                                                  |
|                     |                    | 上一步                    | 提交        |         |                                                                                                  |

【申报−预览】

点击【提交】,提示如下:

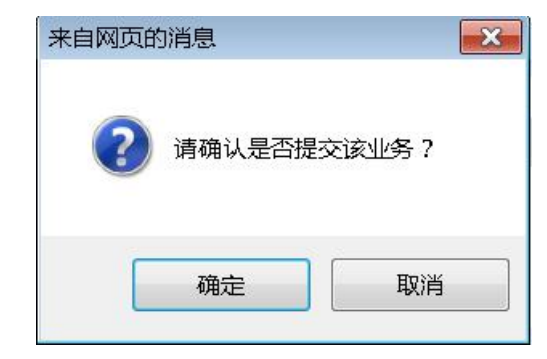

点击确定,完成申报,提示如下:

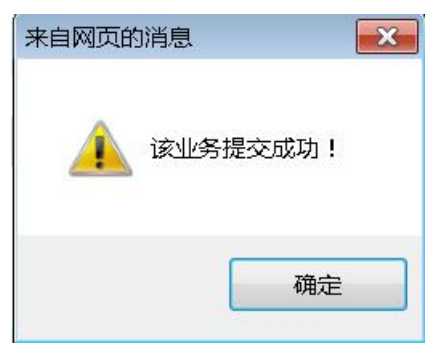

(2) 一页式申报页面

当业务为一页式申报页面时,显示如下,可在填写完申报数据后直接点击【提 交】完成业务申报。

| *证券代码    | 6          |            | *证券简称    | testpzr-2                   | 业务导航-           |
|----------|------------|------------|----------|-----------------------------|-----------------|
| *联系人     | t          |            | *联系电话    | testpzr-2                   | □ 返□申报<br>● 撤 单 |
| 业务备注     | t          |            |          |                             |                 |
| 联系人信息    |            |            |          |                             |                 |
| 联系人姓名一   | Ρ          |            | 联系人手机号码一 | 18 )                        |                 |
| 联系人姓名二   |            |            | 联系人手机号码二 |                             |                 |
| 关联企业明细附表 | Ē          | A.III.6715 |          | <b>井山井 7711月</b> 日          |                 |
| 序5       |            | 企业名称       |          | 宮业<br>地<br>短<br>注<br>册<br>ち |                 |
|          | 10 ▼ 1-1 共 | 1条         |          | 添加 删除                       | 清空 导入           |
| 附件上传     |            |            |          |                             |                 |
| * 中海封約   |            |            |          |                             | 0               |
| 中间们科     |            |            |          |                             | Ø               |
|          |            |            |          |                             |                 |

当业务提交成功后,可在首页【在办任务】中查看到该笔申报信息。

## 3.4.2 业务暂存

当该业务为分步式申报页面时,当本页数据填写无误时,点击【下一步】可 对当前步骤页面的数据进行保存,但暂不发起。

当该业务为一页式申报页面时,进入业务申报界面后,可在申报界面最下方 看到【暂存】、【提交】两个按钮。当申报数据填写无误后,点击【暂存】按钮, 可保存当前填写的申报数据,但暂不发起。

| 业务信息                                                                 |                              |                                                  |          |                                                               |
|----------------------------------------------------------------------|------------------------------|--------------------------------------------------|----------|---------------------------------------------------------------|
| *证券代码                                                                | 20200000                     |                                                  | *证券简称    | 11727 Ibháir                                                  |
| *联系人                                                                 | 赵                            |                                                  | *联系电话    | 1852 14032 10                                                 |
| 业务备注                                                                 | prop测试发起验证                   |                                                  |          |                                                               |
| 联系人信息                                                                |                              |                                                  |          |                                                               |
| 联系人姓名一                                                               | 1                            |                                                  | 联系人手机号ы  |                                                               |
| 联系人姓名二                                                               | 2                            |                                                  | 联系人手机号码二 | 6666                                                          |
|                                                                      |                              |                                                  |          |                                                               |
| 4线业务单                                                                | 1人验证流程/关联                    | 铁企业明细附表                                          |          |                                                               |
| 任线业务事     关联企业明细附表                                                   | 1人验证流程/ 关助                   | <u>朱企业明细附表</u>                                   |          |                                                               |
| 在线业务年<br>关联企业明细附表<br>序号                                              | 1人验证流程/ 关助                   | 关企业明细附表<br>企业名称                                  |          | 营业执照注册号                                                       |
| 任线业务年<br>关联企业明细附表<br>序号<br>1                                         | 1人验证流程/ 关期                   | 长企业明细附表<br>企业名称<br>二的股份说的话                       |          | <b>营业执照注册号</b><br>と134200                                     |
| 在线业务年<br>关联企业明细附表<br>序号<br>1<br>2                                    | 4人验证流桯/ 关期                   | 长企业明细附表<br>企业名称<br>二的股份说的话<br>3顶页顶给              |          | <b>営业执照注册号</b><br>と194200<br>12-152052                        |
| 在线业务年<br>关联企业明细附表<br>1<br>2<br>3                                     | ₄人验证流桯/ 关雎                   | 长企业明细附表<br>企业名称<br>二的股份说的话<br>3顶页顶给<br>prop重新提交  |          | <b>営业执照注册号</b><br>と194200<br>121952032                        |
|                                                                      | ▲人验证流程/ 关雎<br>↑<br>▼ 1-3 共3条 | 长企业明细附表<br>企业名称<br>二的股份说的话<br>33页页项给<br>prop重新提交 |          | <mark>营业执照注册号</mark><br>2134200<br>12152032<br>添加 删除 清空 导入    |
| 在线业务年<br>关联企业明细附表<br>1<br>2<br>3<br>K ≪ 1 /1 ▶ ▶ 10<br>附件上传          | ▲人验证流程/ 关雎                   | 失企业明细附表<br>企业名称<br>二的股份说的活<br>3顶页质给<br>prop重新提交  |          | <b>営业执照注册号</b><br>2194200<br>**2 **2552<br>意加 動除 清空 <u>导入</u> |
| 在线业务年<br>关联企业明细附表<br>1<br>2<br>3<br>K ◀ 1 /1 ▶ № 10<br>附件上传<br>*申请材料 | ■人验证流程/ 关雎<br>↑<br>▼ 1-3 共3条 | 关企业明细附表<br>企业名称<br>二的股份说的话<br>3顶页质给<br>prop重新提交  |          | <mark>宮业执設注册号</mark><br>2134200<br>12 152002<br>変加 剛隆 清空 导入   |

# 点击【暂存】,页面提示如下:

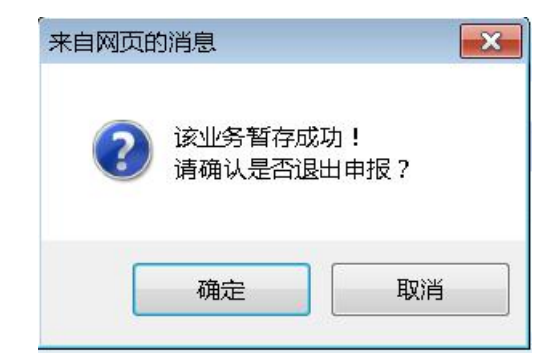

点击确定,退出申报;点击取消,可继续进行业务申报。

退出申报后,可在【待办任务】查看。若想继续办理该业务,详见3.4.4。

# 3.4.3 退出申报

在业务申报过程中,可随时点击【快速导航】的【退出申报】按钮,如下图 所示。点击确定,当前页面数据将不会保存,并返回首页;点击取消,返回当前 页。

| <ol> <li>注意事项</li> <li>"客户名称",指税务登证</li> <li>"纳税人识别号":对未三</li> <li>"纳税人识别号":对未三</li> </ol> | 己证上的名<br>三证合———————————————————————————————————— | 5称,应与营业执照名称一致,"国家<br>9客户,根据税务登记证填写,且必须<br>9客户,根据税务登记证填写,且必须 | 《/国籍",指客户<br>〕上传《税务登记证<br>〕上传《税务登记证 | 所在的国家。<br>E副本》<br>E副本》 |        | <ul> <li>业务导航 -</li> <li>1.基本信息</li> <li>2.开票信息</li> <li>3.发票收取信息</li> <li>4.预览</li> </ul> |
|--------------------------------------------------------------------------------------------|--------------------------------------------------|-------------------------------------------------------------|-------------------------------------|------------------------|--------|--------------------------------------------------------------------------------------------|
| 2 在线业务双人                                                                                   | 验证济                                              | 程/联系人信息                                                     | *                                   |                        |        | □ 退出申报<br>● 撤 単                                                                            |
| 联系人名称                                                                                      |                                                  | (2) 该页未保存,请确认是否退出                                           | <sub>申报</sub> ? 电话                  | -                      |        |                                                                                            |
| 联系人身份证明类型 请                                                                                | 影选择                                              | 确定                                                          | 取消有效                                | 期截至日期                  | □ 长期有刻 | 这                                                                                          |
| 联系人身份证明号码                                                                                  |                                                  |                                                             |                                     |                        |        |                                                                                            |
| 联系人姓名一                                                                                     |                                                  |                                                             | 联系人手                                | 机号码一                   |        |                                                                                            |
| 联系人姓名二                                                                                     |                                                  |                                                             | 联系人手                                | 机号码二                   |        |                                                                                            |
|                                                                                            |                                                  | 上一步                                                         | トーキ                                 | Þ                      |        |                                                                                            |

# 3.4.4 待办任务办理

点击【待办任务】,选择需要办理的任务,单击【受理主题】或者【办理】 按钮进入办理页面。

| (10)                                         | 在办任务(21) 🛛 🖉 终止任务(3)                        | 🔝 办结任务(13)                                          | ●搜索                                                   |
|----------------------------------------------|---------------------------------------------|-----------------------------------------------------|-------------------------------------------------------|
| 待                                            | 2025-06-13 09:14:10                         | 2025-06-12 15:04:1                                  | 16 2025-06-12 10:51:02                                |
| 202000. 2015500                              |                                             | 20220012020123371                                   | 20256-1202013374                                      |
| 继承-小额继承-过户-<br>202                           | か理                                          | 继承-小额继承-过户-<br>2025                                 | 日 开放式基金申赎结算业务开通申请<br>证券股份有限公司-必须赚钱基金带BFJ-<br>业前环共か認定核 |
|                                              | 0%                                          | 0%                                                  |                                                       |
|                                              |                                             |                                                     |                                                       |
| 2025601102013300                             | 2025-06-11 09:03:27                         | 2025-06-10 18:06:0<br>2025-06-10 18:06:0            | 04                                                    |
| ♥ 2025し、、、しと、、、、、、し、、、、、、、、、、、、、、、、、、、、、、、、、 | 2025-06-11 09:03:27<br>鞭继承-过户-<br>か理<br>新存) | 2025-06-10 18:06:0<br>2025-06-10 18:06:0<br>A45-0-0 | 04  (1) (1) (1) (1) (1) (1) (1) (1) (1) (1)           |

通过单击【办理】按钮或者【受理主题】,进入业务办理页面。

(1) 业务暂存后再办理

当该业务为分步式申报页面时,自动跳转至已保存步骤的下一步骤页面,已 保存的步骤可点击【上一步】进行查看或修改。

| <ul> <li>注意事项</li> <li>1. "客户名称", 指税务</li> <li>2. "纳税人识别号": 对</li> <li>2. "纳税人识别号": 对</li> </ul> | 登记证上的名称,应与营业执照名称一致,<br>末三证合一的客户,根据税务登记证填写,」<br>末三证合一的客户,根据税务登记证填写,」 | "国家/国籍",指客户所在的国家。<br>目必须上传《税务登记证副本》<br>且必须上传《税务登记证副本》 | <b>业务导航</b><br>@1.基本信息<br>02.开票信息<br>3.发票收取信息<br>4.预览 |
|--------------------------------------------------------------------------------------------------|---------------------------------------------------------------------|-------------------------------------------------------|-------------------------------------------------------|
| 2 在线业务双                                                                                          | 人验证流程/联系人信息                                                         | *                                                     | □ 退出申报<br>■ 撤 单                                       |
| 联系人名称                                                                                            | 填写到这一步                                                              | 联系电话                                                  |                                                       |
| 联系人身份证明类型                                                                                        | 请选择   ▼                                                             | 证件有效期截至日期                                             | <br>□ 长期有效                                            |
| 联系人身份证明号码                                                                                        |                                                                     |                                                       |                                                       |
| 联系人姓名一                                                                                           |                                                                     | 联系人手机号码一                                              |                                                       |
| 联系人姓名二                                                                                           |                                                                     | 联系人手机号码二                                              |                                                       |
|                                                                                                  | 上一步                                                                 | 下一步                                                   |                                                       |

(2) 其他待办任务

进入业务办理页面完成业务办理后,点击【提交】完成任务,点击【返回】 取消办理。

| <b>◆</b> 最新 | 新消息: 1、 当前没有消息 |          |         |
|-------------|----------------|----------|---------|
| 联系人姓名二      |                | 联系人手机号码二 |         |
| 审核信息        |                |          |         |
| * 审核意见      | ○通过 ○不通过       |          |         |
| 子 在线业务双     | 人验证流程/关联企业明细附表 |          |         |
| 关联企业明细附表    |                |          |         |
| 序号          | 企业名称           |          | 营业执照注册号 |
|             | ▼ 无数据显示        |          |         |
| 附件上传        |                |          |         |
| 申请材料        | 企业模板(1).xls    |          |         |
| 处理意见        |                |          |         |
|             | 提交             | 返回       |         |

页面提示如下,业务办理成功。

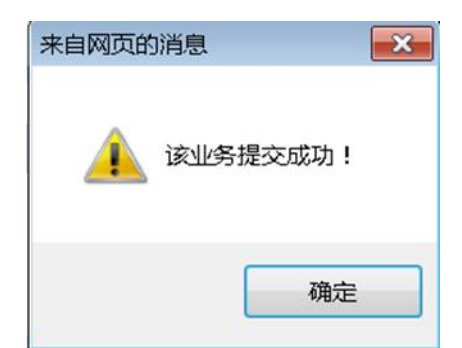

若【首页】-【待办任务】没有您所需办理的工作项,请单击【点击查看您的更多待办任务】或【搜索】,默认显示近 30 天待办任务。【搜索】默认不展示搜索结果。

| 业务类型                                   | 所有业务   |                    | •             | 业务状态 💿 待办            | ○ 在办 ○ 终止 ○ 办结 |           |      |
|----------------------------------------|--------|--------------------|---------------|----------------------|----------------|-----------|------|
| 受理主题                                   | 受理编号   | 、主题、模糊查询           |               |                      |                |           |      |
| 申报时间                                   | ○ 近7天  | 〇 近15天 🛛 ⑨ 近30天    | 〇 自定义时间段      | <b></b>              |                |           |      |
|                                        |        |                    |               | ₽搜索                  |                |           |      |
| 受理编号                                   | 3      | 受理主题               | 节点描述          | ▲ 申报时间               | 当前进度           |           | 操作   |
| 2                                      | 015500 | 继承-小额继承-过户-2025。   | 业务申报(         | (存) 2025-06-13 09:14 | 4:10           | 0%        | 办理   |
| )2_                                    | -      | 继承-小额继承-过户-202     | 业务申报(         | 「存) 2025-06-12 15:04 | 4:16           | <b>0%</b> | 办理   |
| 25                                     |        | 开放式基金申赎结算业务开注      | 通申请 外部审核      | ž 2025-06-12 10:51   | 1:02 🛑         | 14%       | 办理   |
| 200011020                              |        | A继承-小额继述           | 承-过户-2 业务申报(制 | 「存) 2025-06-11 09:03 | 3:27           | 0%        | 办理   |
| 2000000000                             |        | A450000-00-继承-小额继续 | 甬-过户-2 业务申报(P | 重存) 2025-06-10 18:06 | 5:04           | 0%        | 办理   |
| 250000000                              |        | A+继承-小额继续          | 承-过户-2 业务申报(制 | 「存) 2025-06-10 17:17 | 7:30           | 0%        | 办理   |
| 200010020                              |        | 继承-小额继承-过户-20250   | 业务申报(         | 「存) 2025-06-10 15:54 | 4:08           | 0%        | 办理   |
| 200010020                              |        | 沪市主板-し、            | GU-红利 发起申讨    | 寿 2025-06-09 10:40   | ):42           | 0%        | 办理   |
| 1250010020<br>1250010020               |        |                    |               |                      |                | 120242    | 市田   |
| )250010020<br>)250000552<br>)241115027 | 12151  | 股权激励计划股票期权变更       | 登记业务 信息申封     | 2025-06-09 10:39     | 9:28           | 0%        | うつい王 |

选择您要办理的业务,单击【办理】按钮或双击该行,进入办理页面。若仍 没有您所需办理的业务,请翻页查找,或选择自定义时间段以及其他筛选条件进 行查询。

## 3.4.5 业务撤单

撤单功能可以终止当前某笔申报流程,在以下几种场景下申报操作员才有终止权限:

(1) 申报中进行撤单

在业务申报过程中,也可随时点击【快速导航】的【撤单】按钮进行撤单, 如下图所示。

|                              |                     |                     | 业务导航一    |
|------------------------------|---------------------|---------------------|----------|
| ♥ 注意争坝                       |                     |                     | ☞1.基本信息  |
| 1. "客户谷标" ,指柷务               | 登记业上的名称,应与营业执照名称一致  | 、,"国家/国籍",指客户所在的国家。 | ○2.开票信息  |
| 2. "纳税人识别号" : 对              | 未三证合一的客户,根据税务登记证填写  | ,且必须上传《税务登记证副本》     | 3.发票收取信息 |
| 2."纳税人识别号" : 对               | l未三证合一的客户,根据税务登记证填写 | ,且必须上传《税务登记证副本》     | 4.预览     |
|                              |                     | *                   |          |
| 5 在线业务双                      | 人哈证法程/联系人信息         |                     |          |
|                              |                     | i (                 |          |
| 联系人信息                        |                     |                     |          |
|                              |                     |                     |          |
| 联系人名称                        | 填写到这一步              | 联系电话                |          |
|                              | SALANSAL KOWA       |                     |          |
| 联系人身份证明类型                    | 请选择                 | ▼ 证件有效期截至日期         | □ 长期有效   |
|                              |                     |                     |          |
| 联系人身份证明号码                    |                     |                     |          |
| 联系人姓名—                       |                     | 联系人 手机 是码—          |          |
|                              |                     |                     |          |
| 联系人姓名二                       |                     | 联系人手机号码二            |          |
| 10.00746 (Majoriang) 2-24506 |                     |                     |          |
|                              | E -                 | 步                   |          |

点击确定完成撤单操作,页面提示"该业务撤销成功!"

| 来自网页的消息  | × |
|----------|---|
| 该业务撤销成功! |   |
| 确定       |   |

点击【确定】,完成撤单操作。

若之前系统曾暂存过该笔业务,可在【终止任务】中对该业务进行查看。

(2)业务暂存后,申报操作员可通过【待办任务】找到该笔申报并进入申报详情页面,点击【业务导航】-【撤单】按钮进行撤单。

(3)业务申报已发起,下一环节办理人员未办理该业务,申报操作员可通过【在办任务】或【搜索】找到该笔申报,点击【撤单】按钮进入撤单页面进行撤单。【搜索】默认不展示搜索结果。

进入撤单页面后,点击页面下方【撤单】按钮进行撤单。

| 联系人信息    |                |          |               |
|----------|----------------|----------|---------------|
| 联系人姓名一   | F              | 联系人手机号码一 | 18 )          |
| 联系人姓名二   |                | 联系人手机号码二 |               |
| 2 在线业务单  | 人验证流程/关联企业明细附表 | 2        |               |
| 关联企业明细附表 |                |          |               |
| 序号       | 企业名称           |          | 营业执照注册号       |
| 1        | testpzr-2      |          | testpzr-22222 |
|          |                |          |               |
|          | 1-1 共1条        |          |               |
| 附件上传     |                |          |               |
| *申请材料    | <u>11.xls</u>  |          |               |
| 处理意见     |                |          |               |
|          | 撤单             | 返回       |               |

提示如下,单击确认,完成撤单。可在【终止任务】中对该业务进行查看。

| 来自网页的消息    | ×          |
|------------|------------|
| 了 请确认是否撤销该 | 业务?        |
| 确定         | 取消         |
| 来自网页的消息    | ×          |
| 这业务撤销成功    | <u>þ</u> ! |
| ۵¢         | 睫          |

若【首页】-【在办任务】没有您所需撤销的工作项,请单击【点击查看您 的更多在办任务】或【搜索】,默认显示近 30 天在办任务。【搜索】默认不展示 搜索结果。

| 业务类型                                                                                      | 所有业务                                                                                                    |                                                                                                    | V                                                                                                    | 业务状态 🔘 待办 💿 在办 🛛                                                                                                    | ○终止 ○办结                                      |                                                                   |
|-------------------------------------------------------------------------------------------|----------------------------------------------------------------------------------------------------|----------------------------------------------------------------------------------------------------|----------------------------------------------------------------------------------------------------|----------------------------------------------------------------------------------------------------|----------------------------------------------|-------------------------------------------------------------------|
| 受理主题                                                                                      | 受理编号、                                                                                                    | 主题、模糊查询                                                                                                    |                                                                                                    |                                                                                                    |                                              |                                                                   |
| 申报时间                                                                                      | ○ 近7天                                                                                                    | 〇近15天 💿 近30天 🤇                                                                                                    | 〇自定义时间段                                                                                                    | · ·                                                                                                    |                                              |                                                                   |
|                                                                                           |                                                                                                    |                                                                                                    | e کار ا                                                                                                    | 夏家 ]                                                                                                    |                                              |                                                                   |
| 受理编号                                                                                      | <b>∃</b> †                                                                                                    | 受理主题                                                                                                    | 节点描述                                                                                                    | 申报时间                                                                                                    | 当前进度                                         | 操作                                                                |
| 025                                                                                       |                                                                                                    | 在线业务受理系统验证流程-单人发                                                                                                    | ż 业务审核                                                                                                    | 2025-06-16 19:11:04                                                                                                    | <b>20%</b>                                   | 撤单                                                                |
| 02: 60 )28                                                                                | 55 7                                                                                                    | B股非交易过户-C900010014-遗产                                                                                                    | <u>-</u> 过户操作                                                                                                    | 2025-06-13 10:42:53                                                                                                    | 50%                                          | 查看                                                                |
|                                                                                           |                                                                                                    | 长空收势账户维护 (新楼 杰甫长                                                                                                    | 宁 材料完成                                                                                                    |                                                                                                    |                                              | 杳君                                                                |
| 02: 161 028                                                                               | 55 3                                                                                                    | 相任权派派的一维》,《新闻、文文祖                                                                                                    | 化E 1214年中12                                                                                                    | 2025-06-11 11:18:26                                                                                                    | 60%                                          | dank KB                                                           |
| 02: 161 028<br>02 061 02                                                                  | 155 5                                                                                                    | A160000000、一继承-小额继承-过户                                                                                                    | <sup>1</sup> -2 材料初审                                                                                                    | 2025-06-11 11:18:26<br>2025-06-11 08:39:46                                                                                                    | 40%                                          | 查看                                                                |
| 02: 161 028<br>02 061 02<br>0; 106: 10;                                                   | : 55 3<br>155 5<br>155 0                                                                                                    | A160000000, 继承-小额继承-过户<br>沪市主板-66, TEST A GU-红                                                                                                    | 和-2         材料初审           利         申请信息审核                                                                                                    | 2025-06-11 11:18:26<br>2025-06-11 08:39:46<br>2025-06-10 17:56:34                                                                                             | 40%<br>20%                                   | 查看撤单                                                              |
| 02: 161 028<br>02 061 02<br>0: 106 10;<br>0 506 00;                                       | 155 3<br>155 5<br>155 0<br>155 2                                                                                                    | 11-2003/2011年11(新闻、安亚省<br>A160000000,继承-小额继承-过户<br>沪市主板-60, TEST A GU-红<br>指定收款账户维护(新增、变更指                                                                         | a-2     材料初审       利     申请信息审核       定     材料审核                                                                                                    | 2025-06-11 11:18:26<br>2025-06-11 08:39:46<br>2025-06-10 17:56:34<br>2025-06-10 16:43:17                                                                      | 60%<br>40%<br>20%<br>60%                     | 查看<br>撤单<br>查看                                                    |
| 02: 161 028<br>02 061 02<br>0: 106 10;<br>0 506 00;<br>:506 50;                           | 155 3<br>155 5<br>155 0<br>155 2<br>155 5                                                                                                    | 1日上の次スパンション (新年、夏史)<br>A1(いいのいい, 継承・小鞭继承・び)<br>沪市主板-6(,,) TEST A GU-50<br>指定收款账户维护(新増、変更指<br>A45c、 継承・小鞭继承・び)                                                      | Image: Constraint of the field of the field of the f | 2025-06-11 11:18:26<br>2025-06-11 08:39:46<br>2025-06-10 17:56:34<br>2025-06-10 16:43:17<br>2025-06-10 14:28:01                                               | 00%<br>40%<br>20%<br>60%<br>80%              | 查看<br>撤单<br>查看<br>查看                                              |
| 02: 161 028<br>02 061 02<br>0: 106: 107<br>0 506: 00;<br>1:506: 50,<br>2506: 902          | 155 3<br>155 5<br>155 0<br>155 2<br>155 5<br>155 5                                                                                                    | 1日にの次収/3459 (新福、支更指<br>A10000000), 継承・小鞭继承・过庁<br>沪市主板-60, TEST A GU-421<br>指定收款账户维护(新増、支更指<br>A45c、 继承・小鞭继承・过庁<br>发行人综合业务申报-其他-12、                                 | http://www.sec.mic.mic.mic.mic.mic.mic.mic.mic.mic.mi                                                                                                    | 2025-06-11 11:18:26<br>2025-06-11 08:39:46<br>2025-06-10 17:56:34<br>2025-06-10 16:43:17<br>2025-06-10 14:28:01<br>2025-06-09 17:31:23                        | 00%<br>40%<br>20%<br>60%<br>80%<br>50%       | 查看       撤单       查看       撤单       查看       撤单       查看       撤单 |
| 02' 161 028<br>02 06' 02<br>0' 106' 107<br>0 506 007<br>1506 507<br>2506 902<br>12506 502 | 55         3           155         5           .155         0           3155         2           1155         5           1155         5           1157         6           1157         3 | 1日にもののが、3450 (新福、支更指<br>A16000000)、継承・小鞭继承・过が<br>沪市主板-60、000 FEST A GU-421<br>指定收款账户维护(新増、支更指<br>A45c、 継承・小鞭继承・过が<br>发行人综合业务申报-其他・12。<br>沪市主板-60、000-FEST A GU-421 | b) 和市政       b) 二     b) 村村市政       b) 二     b) 市街信息市校       定     b) 市街信息市校       定     材料市核       2-2     结束        业务市核       利     发起申请                                                                                                    | 2025-06-11 11:18:26<br>2025-06-11 08:39:46<br>2025-06-10 17:56:34<br>2025-06-10 16:43:17<br>2025-06-10 14:28:01<br>2025-06-09 17:31:23<br>2025-06-09 10:40:42 | 00%<br>40%<br>20%<br>60%<br>80%<br>50%<br>0% | 查看       撤单       查看       撤单       查看       撤单       撤单       撤单 |

选择您要办理的业务,单击【撤单】按钮,进入撤单页面。若仍没有您所需 办理的业务,请翻页查找,或选择自定义时间段以及其他筛选条件进行查询。

## 3.4.6 重新发起

重新发起功能可对之前终止的业务读取业务数据后重新进行申报。仅该项业务的申报操作员拥有对该项业务重新发起的权限。

选择【首页】-【终止任务】,选择您要重新发起的业务,点击【重新发起】。

| 2025-06-16 13:41:56         3025-0           2025-0-10         2025-0    | 06-16 09:38:07 2025-06-05 16:46:43 |
|--------------------------------------------------------------------------|------------------------------------|
|                                                                          | 0005/                              |
| AZ-2000000-電塔二小級電源-12月-<br>2022-00-002-01-02-01-<br>当前环节业务提交<br>当前环节业务提交 | 2025(                              |
| 2096                                                                     | 20%                                |

进入申报页面,申报页面自动填入该业务之前的申报数据,操作员可进行修 改后完成申报。

| <ul> <li>注意事项</li> <li>1. "客户名称",</li> <li>2. "纳税人识别号</li> <li>3. "纳税人识别号</li> </ul> | 指税务登记证上的名称,应与营业执照名称<br>" : 对未三证合一的客户,根据税务登记证<br>" : 对未三证合一的客户,根据税务登记证 | 一致,"国家/<br>填写,且必须_<br>填写,且必须_ | 国籍",指客户所在的国<br>上传《税务登记证副本》<br>上传《税务登记证副本》 | 家,         | <b>业务导航</b> -<br>01.基本信息<br>2.开票信息<br>3.发票收取信息<br>4.预选 |  |  |
|--------------------------------------------------------------------------------------|-----------------------------------------------------------------------|-------------------------------|-------------------------------------------|------------|--------------------------------------------------------|--|--|
| ★ 在线业务双人验证流程/业务信息                                                                    |                                                                       |                               |                                           |            |                                                        |  |  |
| 业务信息                                                                                 |                                                                       |                               |                                           |            |                                                        |  |  |
| *业务代码                                                                                | 6                                                                     | 0                             | *证券简称                                     |            |                                                        |  |  |
| *填报信息                                                                                | ● 首次登记 ○ 修改信息                                                         |                               | * 生效日期                                    | 2017-07-31 |                                                        |  |  |
| 指定网点                                                                                 |                                                                       |                               | * 申报数量                                    | 1,000,000  |                                                        |  |  |
| 业务备注                                                                                 |                                                                       |                               |                                           |            |                                                        |  |  |

若没有您所需要重新发起的任务,请单击【点击查看您的更多待办任务】或 单击【搜索】按钮进行查询,如下图,选择任务点击【重新发起】按钮,进入业 务申报页面。【搜索】默认不展示搜索结果。

| 业务类型                   | 所有业务       |              |                    | ▼                            |                                                                                                    | 业务状态           | ◎ 待办 ○ 在河                                       | か・◎终止・○ | 办结   |     |                           |
|------------------------|------------|--------------|--------------------|------------------------------|----------------------------------------------------------------------------------------------------|----------------|-------------------------------------------------|---------|------|-----|---------------------------|
| 受理主题                   | 受理编号       | 、主题、模糊查      | 间                  |                              |                                                                                                    |                |                                                 |         |      |     |                           |
| 申报时间                   | ○近7天       | 〇近15天        | ⊙近30天              | ○ 自定义时间                      | 段                                                                                                    | •              |                                                 |         |      |     |                           |
|                        |            |              |                    |                              |                                                                                                    |                |                                                 |         |      |     |                           |
|                        |            |              |                    |                              | ₽捜索                                                                                                    |                |                                                 |         |      |     |                           |
| 受理编号                   | <b>€</b> ( | ,            | 受理主题               |                              | ● 搜索<br>节点描述                                                                                                    |                | 申报时间                                            |         | 当前进度 |     | 操作                        |
| <b>受理编</b> 号           | 5          | A2.2000000   | 受理主题<br>继承-小额继承-远  | 护-2                          | ア 捜索     市点描述     业务提交                                                                                                    | 2025-          | <b>申报时间</b><br>06-16 13:41:56                   | _       | 当前进度 | 20% | <b>操作</b><br>重新发起         |
| 受理编号<br>025002.<br>025 | 5          | A2<br>账户通用模块 | 受理主题<br>-继承-小额继承-这 | <sup></sup><br>过户-2…<br>询-1… | <ul> <li>              P 提察      </li> <li> <b>节点描述</b> </li> <li>             业务提交         </li> <li>             业务初审         </li> </ul> | 2025-<br>2025- | <b>申报时间</b><br>06-16 13:41:56<br>06-16 09:38:07 | -       | 当前进度 | 20% | <b>操作</b><br>重新发起<br>重新发起 |

## 3.5 业务通知

业务通知即业务办理进度通知,除了会显示在申报操作员首页的【通知消息】 外,如下图所示,业务设计时,在申报页面上会提供联系人以及联系人方式字段 给申报人员填写,申报人员填写后,会将办理进度以短信形式发送至该联系人手 机号码上。

| <ul> <li>注意事项</li> <li>1.仅私募基金、证券期货基金公司资管产品、信托产品、保险资管等资管产品必须填写投资顾问、实际操作人等新增采重的字段,其他产品类别无需必填。</li> <li>2.撒锅流程可在"终止任务"栏中查询。</li> <li>3.如一只产品的不同证券子账户由不同的投资管理人管理,则应通过不同业务申请完成开户。</li> <li>4.合格投资者开立深市ABB账户时需明确使用市场,"用于服装系统深市ABB账户"只能在股装系统中使用,深圳市场不能使用;"用于深圳市场深市ABB账户"只能在深圳市场中使用, 股转系统中不能使用。</li> <li>5.请注意核对申报页面和申请表中填报信息的一致性,如有不一致的内容,以系统申报信息为准。</li> </ul> |                   |          |                             |          |  |  |
|----------------------------------------------------------------------------------------------------|-------------------|----------|-----------------------------|----------|--|--|
| 1 特殊机构及                                                                                                    | 这产品证券账户开户/基本信息    |          |                             |          |  |  |
| *受理主题                                                                                                    | 证券账户开户            |          |                             |          |  |  |
|                                                                                                    | 模板                | 下载 导入    |                             |          |  |  |
| 申请方信息栏目                                                                                                    |                   |          |                             |          |  |  |
| 申请方全称                                                                                                    | <b>设</b> 份有限公司    |          |                             |          |  |  |
| *申请方简称                                                                                                    |                   | *结算参与人编码 |                             |          |  |  |
| *申请人类型                                                                                                    | ● 证券公司 ○ 托管人 ○ 其他 | *申请日期    | 2025-06-17<br>该手机号码用于发送短信提醒 | <u> </u> |  |  |
| *申请经办人                                                                                                    |                   | *申请方电话   |                             | 0        |  |  |
| 申请经办人2                                                                                                    |                   | 申请方电话2   |                             | 0        |  |  |
| 申请经办人3                                                                                                    |                   | 申请方电话3   |                             | 0        |  |  |

系统仅对下述四种情况发送通知消息:

- (1) 待办通知:
- 示例:尊敬的客户,您有一笔【XXX】业务等待处理!

(2) 业务受理通知:

- 示例: 尊敬的客户, 您申报的【XXX】业务已被我司受理!
- (2) 业务办结通知:

示例:尊敬的客户,您申报的【XXX】业务已经办结!

(4) 中国结算内部人员终止通知:

示例:尊敬的客户,您申报的【XXX】业务已被我司终止!

## 3.6 业务查询

## 3.6.1 查看业务办理轨迹

在首页-【在办任务】、【终止任务】、【办结任务】中,选择需要查看的任务, 单击【查看】按钮或【受理主题】,进入业务办理轨迹页面。

如下所示,业务办理轨迹页面展示了业务当前流转情况,包括当前主题、当前节点、节点状态、轨迹明细。

节点状态:节点分为【已办理】、【正在办理】、【待办】、【终止】四个状态,

当该业务办结时,最后一个节点为【业务办结】状态。下图节点状态图表示节点 流转至业务审核环节,但业务审核环节的办理人员还未领取。

轨迹明细:轨迹明细说明了各个节点的操作员办理情况,以及展示中国结算 对外处理意见。

| ♀ 业务办理轨迹 - 受理编号202500. |                                       |        |                             |                                       |
|------------------------|---------------------------------------|--------|-----------------------------|---------------------------------------|
| 当前主题: ,                | -券商代理质押登记-2025                        | 60     |                             |                                       |
| 単位八虹、 10天末, 021-000に   |                                       |        |                             |                                       |
| ▶                      | ● ● ● ● ● ● ● ● ● ● ● ● ● ● ● ● ● ● ● |        | → <u>ビ</u><br><u> 材料</u> 寅掖 | → 「 <mark>と</mark> 。<br><u>办理质押登记</u> |
| 图标说明: 🕑 已办理 📝 正在办理     | ■ 国待办 🖉 终止                            | 🐍 业务办结 |                             |                                       |
| 轨迹明细                   |                                       |        |                             |                                       |
| 办理时间 🕴                 | 操作员                                   | 操作网点   | 办理节点                        | 处理意见                                  |
| 2025-06-13 18:26:56    | CSDCC-SH                              | CSDCC  | 办理质押登记 (已办理)                |                                       |
| 2025-06-13 18:26:47    | CSDCC-SH                              | CSDCC  | か理质押登记 (正在办理)               |                                       |
| 2025-06-13 18:26:42    | CSDCC-SH                              | CSDCC  | 办理质押登记 (正在办理)               |                                       |
| 2025-06-13 18:26:37    | CSDCC-SH                              | CSDCC  | か理质押登记 (正在办理)               |                                       |
| 2025-06-13 18:26:02    | CSDCC-SH                              | CSDCC  | か理质押登记 (正在办理)               |                                       |
| 2025-06-13 18:24:13    | CSDCC-SH                              | CSDCC  | 办理质押登记 (正在办理)               |                                       |
| 2025-06-13 18:24:08    | CSDCC-SH                              | CSDCC  | 材料审核 (已办理)                  |                                       |
| 2025-06-13 18:23:36    | CSDCC-SH                              | CSDCC  | 材料审核 (正在办理)                 |                                       |
| 2025-06-13 18:23:29    | CSDCC-SH                              | CSDCC  | 材料审核 (正在办理)                 |                                       |

若没有您所需要查看的任务,选择【点击查看您的更多在办任务】、【点击查 看您的更多终止任务】、【点击查看您的更多办结任务】或【搜索】按钮进行查询。 【搜索】默认不展示搜索结果。

## 3.6.2 节点办理详情

如 3.6.1 进入业务办理轨迹页面,可对【已办理】或【终止】节点查看节点 办理详情。

单击图标下的链接文字,进入节点详情页面。该页面仅为查看页面,不可编 辑。

| 节点状态                |                |          |               |         |
|---------------------|----------------|----------|---------------|---------|
| ☑ 质押申报              | ✓ <u>质</u> 押申3 | )<br>服复核 | →  材料审核       | 【L。<br> |
| 图标说明: 🗹 已办理 📝 正在3   | か理 國待办 ⊘终止     | 12。业务办结  |               |         |
| 轨迹明细                |                |          |               |         |
| 办理时间 💠              | 操作员            | 操作网点     | 办理节点          | 处理意见    |
| 2025-06-13 18:26:56 | CSDCC-SH       | CSDCC    | か理质押登记 (已か理)  |         |
| 2025-06-13 18:26:47 | CSDCC-SH       | CSDCC    | か理质押登记 (正在か理) |         |
| 2025-06-13 18:26:42 | CSDCC-SH       | CSDCC    | か理质押登记 (正在か理) |         |
| 2025-06-13 18:26:37 | CSDCC-SH       | CSDCC    | か理质押登记 (正在か理) |         |
| 2025-06-13 18:26:02 | CSDCC-SH       | CSDCC    | か理质押登记 (正在か理) |         |
| 2025-06-13 18:24:13 | CSDCC-SH       | CSDCC    | か理质押登记 (正在か理) |         |
| 2025-06-13 18:24:08 | CSDCC-SH       | CSDCC    | 材料审核 (已办理)    |         |
| 2025-06-13 18:23:36 | CSDCC-SH       | CSDCC    | 材料审核 (正在办理)   |         |
| 2025-06-13 18:23:29 | CSDCC-SH       | CSDCC    | 材料审核 (正在办理)   |         |

## 3.6.3 中国结算对外意见

中国结算业务审核对外出具的意见,将在两处展示:

(1) 节点详情页面的"处理意见"字段:

| 附件上传                           |         |
|--------------------------------|---------|
| *申请资料                          |         |
| 业务凭证                           | nenchuð |
| 补充材料                           |         |
| 审核意见                           |         |
|                                |         |
| 中国结算出具的意见                      |         |
| (如有疑问, 请咨询:张某某,<br>对外出具的意见:通过。 | 021-66) |
|                                |         |

(2) 业务办理轨迹页面的【轨迹明细】中的"处理意见"字段:

| 节点状态                  | ────────────────────────────────────   |        | ₩祭复畫        | ⑦ (○) (○) (○) (○) (○) (○) (○) (○) (○) (○) |
|-----------------------|----------------------------------------|--------|-------------|-------------------------------------------|
| 聖∞<br>图标说明: 🕑 已办理 📝 ፲ | エンシュー<br>E在办理      記 待办                | 2。业务办结 | 1778 P      | 20011092 <u>1/751311</u> 2                |
| 轨迹明细                  |                                        |        |             |                                           |
| 办理时间                  | * 操作员                                  | 操作网点   | 办理节点        | 处理意见                                      |
| 2025-06-06 19:39:26   | CSDCC-SH                               | CSDCC  | 业务确认 (已办理)  | 对外出具的意见:通过。                               |
| 2025-06-06 19:38:44   | CSDCC-SH                               | CSDCC  | 业务确认 (正在办理) |                                           |
| 2025-06-06 19:38:38   | CSDCC-SH                               | CSDCC  | 业务初审 (已办理)  |                                           |
| 2025-06-06 19:38:31   | CSDCC-SH                               | CSDCC  | 业务初审 (正在办理) |                                           |
| 2025-06-06 19:37:22   |                                        |        | 申报 (已办理)    |                                           |
| 2025-06-06 19:36:39   | CSDCC-SH                               | CSDCC  | 业务初审 (已办理)  |                                           |
| 2025-06-06 19:36:12   | CSDCC-SH                               | CSDCC  | 业务初审 (正在办理) | 该笔申报由上海分公司投资者业务部受理                        |
| 2025-06-06 19:35:14   |                                        |        | 业务初审 (待办)   | 该笔申报由上海分公司投资者业务部受理                        |
| 2025-06-06 19:35:07   | 1.1.1.1.1.1.1.1.1.1.1.1.1.1.1.1.1.1.1. |        | 申报 (已办理)    |                                           |